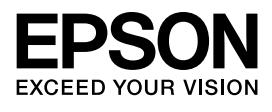

インクジェットプリンター(複合機) **PX-M7070FX** インクジェットプリンター **PX-S7070X** 

# セットアップガイド

本書は製品の近くに置いてご活用ください。

| はじめに2                |
|----------------------|
| 内容物の確認と<br>保護材の取り外し6 |
| 組み立て9                |
| プリンターの設定14           |
| ネットワーク接続17           |
| コンピューターと接続 29        |
| その他の設定 32            |
| 困ったときは               |
|                      |

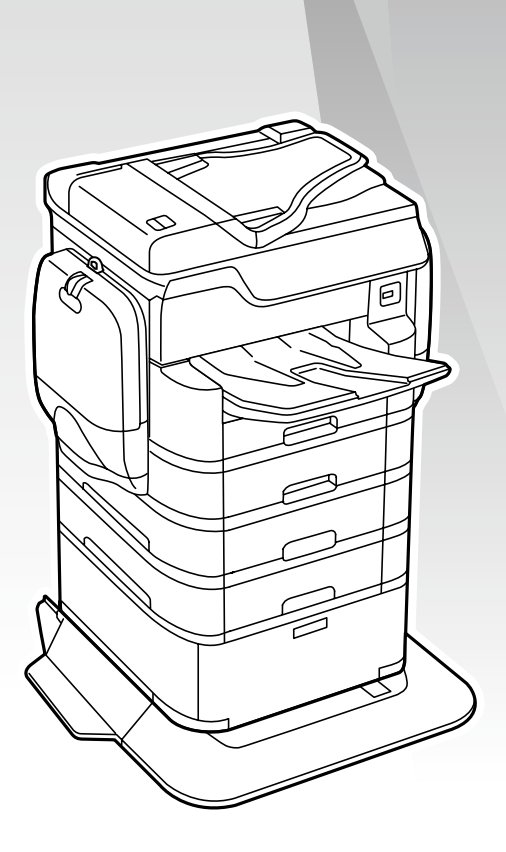

本書では、PX-M7070FX(フルオプション時) のイラストを使用しています。

# はじめに

# 本書について

PX-M7070FX と PX-S7070X の共通マニュアルです。 イラストは、PX-M7070FX で説明しています。

# マークの意味

| ⚠注意 | この内容を無視して誤った取り扱いをする<br>と、人が傷害を負う可能性および財産の損害<br>の可能性が想定される内容を示しています。               |  |
|-----|-----------------------------------------------------------------------------------|--|
| !重要 | 必ず守っていただきたい内容を記載していま<br>す。この内容を無視して誤った取り扱いをす<br>ると、製品の故障や、動作不良の原因になる<br>可能性があります。 |  |
| 参考  | 補足情報や参考情報を記載しています。                                                                |  |
| Ē   | 関連した内容の参照ページを示しています。                                                              |  |
| []  | ボタン名を示します。<br>【 】 このページのみ【XX】ボタンと記載しますが<br>以降のページでは【XX】で表します。                     |  |
| []  | パネルの表示(設定値や項目)を示します。                                                              |  |

#### ご注意

- 本書の内容の一部または全部を無断転載することを禁止します。
- 本書の内容は将来予告なしに変更することがあります。
- 本書の内容にご不明な点や誤り、記載漏れなど、お気付きの点がありましたら弊社までご連絡ください。
- 運用した結果の影響については前項に関わらず責任を負いかねますのでご了承ください。
- 本製品が、本書の記載に従わずに取り扱われたり、不適当に使用されたり、弊社および弊社指定以外の、第三者によって修理や変更されたことなどに起因して生じた障害等の責任は負いかねますのでご了承ください。

# 操作パネルの使い方

本機の操作方法を説明します。詳しくは、『ユーザーズガ イド』(電子マニュアル)または『使い方ガイド』(紙マニュ アル)(PX-M7070FXのみ)をご覧ください。

# PX-M7070FX

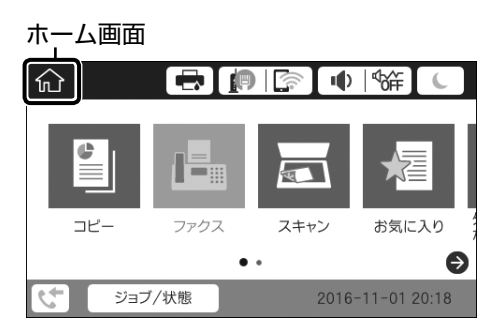

- タップして選択(設定項目や設定値など)
- フリックして画面のスクロール

#### !重要

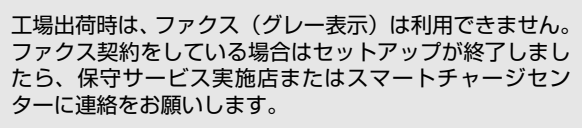

# PX-S7070X

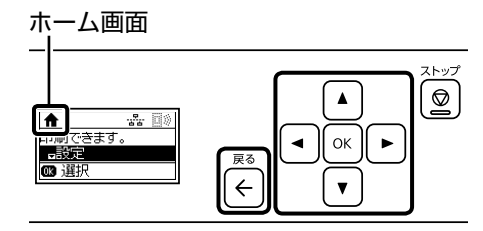

- 【▲】ボタンや【▼】ボタン、【▲】ボタン、【▶】ボタンで、 メニューや項目を選択します。
- 確定は【OK】ボタンを押します。
- ・元の画面に戻るときは、【←】ボタンを、表示したい画面に戻るまで押します。

# 設置場所と設置スペース

次のような場所に設置してお使いください。

•本製品の質量に十分耐えられる、水平で安定した場所

|         | PX-M7070FX | PX-S7070X |
|---------|------------|-----------|
| 本体      | 64.1kg     | 53.7kg    |
| 本体 +    | 111.5kg    | 101.1kg   |
| 増設力セットユ |            |           |
| ニット2段+  |            |           |
| キャビネット  |            |           |

- 風通しの良い場所
- 本製品の通風口を塞がない場所
- 専用の電源コンセントが確保できる場所
- 用紙のセットや印刷した用紙の取り出しが無理なく行える場所
- 以下の環境条件を満たす場所
- ∠ア『ユーザーズガイド』(電子マニュアル)-「付録」-「プリンターの仕様」

| ! 重要                                                                         |                                                                 |
|------------------------------------------------------------------------------|-----------------------------------------------------------------|
| 以下のような場所には設置し<br>故障の原因となります。                                                 | ないでください。動作不良や                                                   |
| 直射日光の当たる場所<br>温度変化の激しい場所<br>火気のある場所<br>揮発性物質のある場所<br>震動の多い場所<br>テレビ・ラジオに近い場所 | ホコリや塵の多い場所<br>湿度変化の激しい場所<br>水に濡れやすい場所<br>冷暖房器具に近い場所<br>加湿器に近い場所 |

静電気の発生しやすい場所では、市販の静電防止マットな どを使用して静電気の発生を防いでください。 また、本製品をお使いいただくために必要なスペースを確 保してください。

# PX-M7070FX

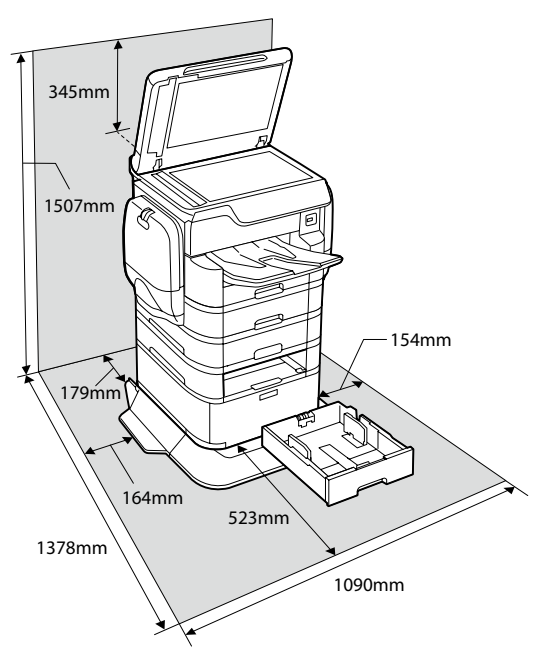

# PX-S7070X

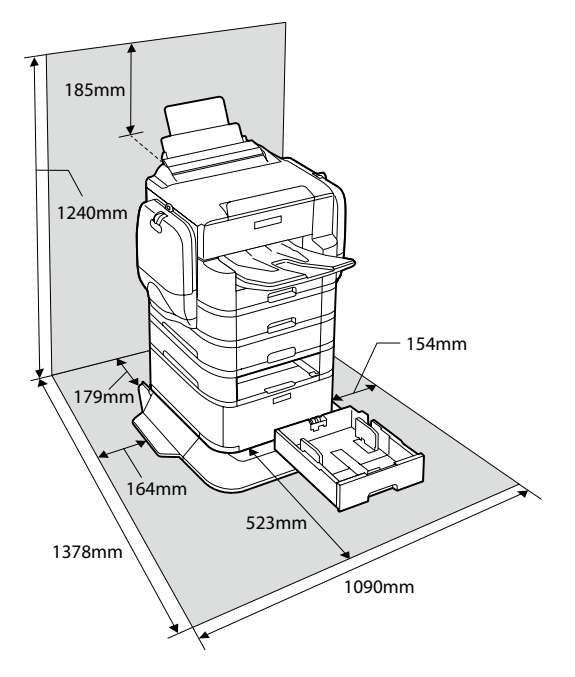

# 持ち方

#### プリンター部

#### <u>∧</u>注意

- プリンターを持ち上げる際は、無理のない姿勢で作業してください。無理な姿勢で持ち上げると、けがをするおそれがあります。
- 製品は重いので、1人で運ばないでください。開梱や移動の際は2人以上で運んでください。
- プリンターを持ち上げる際は、下図で指示された箇所に手を掛けて持ち上げてください。他の部分を持って持ち上げると、プリンターが落下したり、下ろす際に指を挟んだりして、けがをするおそれがあります。
- プリンターを移動する際は、前後左右に 10 度以上傾けな いでください。転倒などによる事故のおそれがあります。

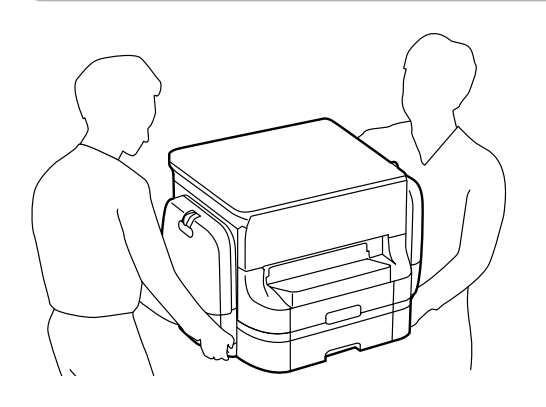

### 増設力セットユニット

#### <u>∧</u>注意

図のように手を掛けて運んでください。

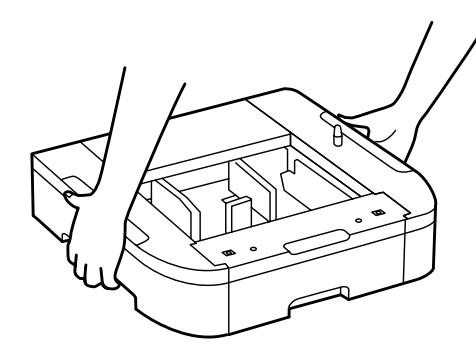

# セットアップ作業の流れ

以下のフローに従ってセットアップしてください。

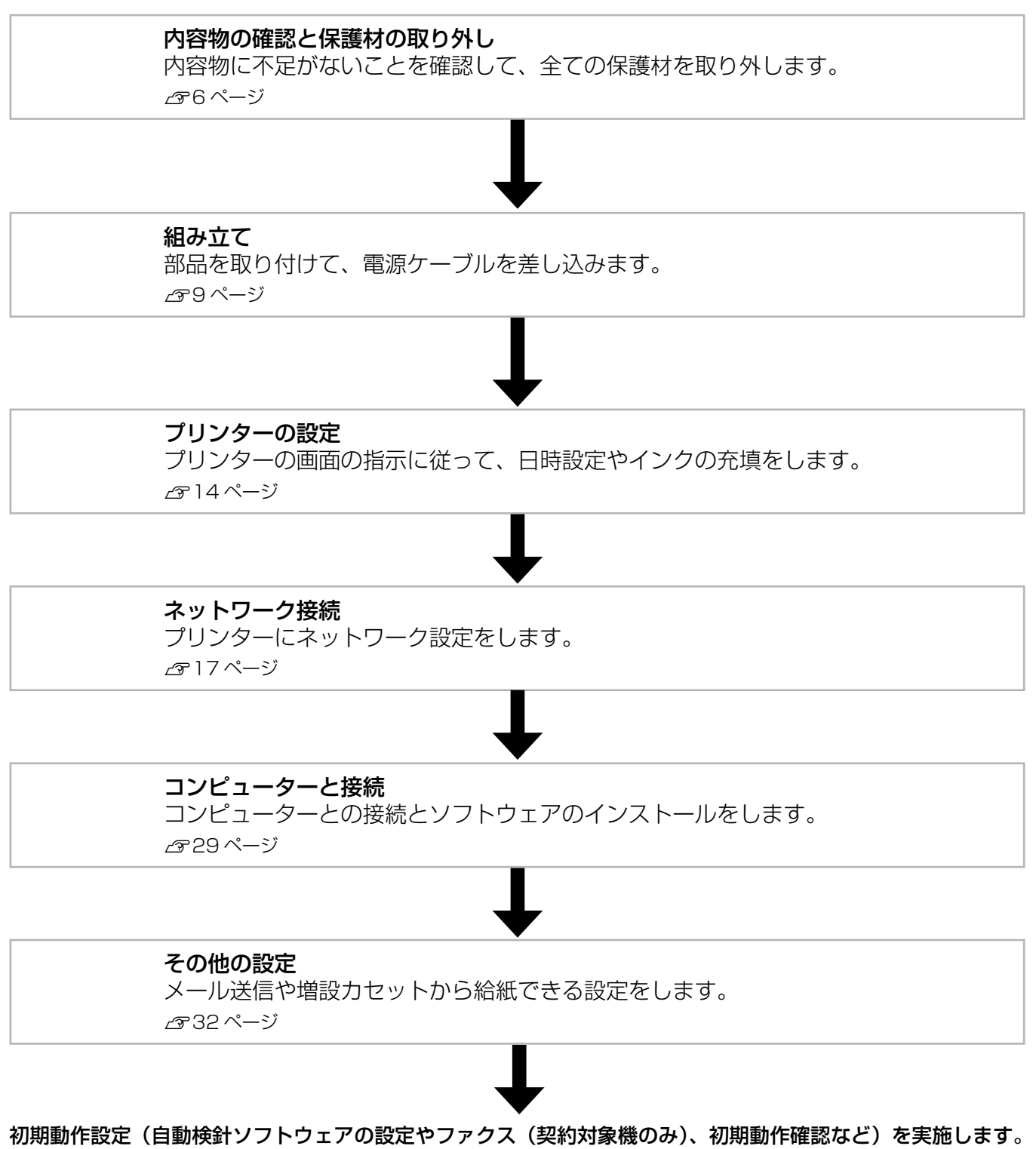

保守サービス実施店またはスマートチャージセンターにご連絡ください。

# 内容物の確認と保護材の取り外し

# 内容物の確認

プリンターと増設カセットユニット、キャビネットは、分かれて梱包されています。以下のものがそろっていること、 それぞれに損傷がないことを確認してください。

万一足りないものがある場合や損傷している場合は、保守 サービス実施店またはスマートチャージセンターにご連絡 ください。

#### !重要

USB ケーブルやLAN ケーブル、モジュラーケーブルは同 梱されていません。使用状況に応じたケーブルを別途ご用意 ください。

# プリンターの箱

#### □ プリンター本体

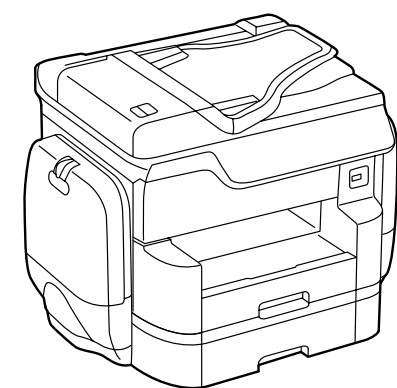

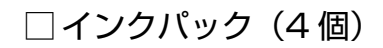

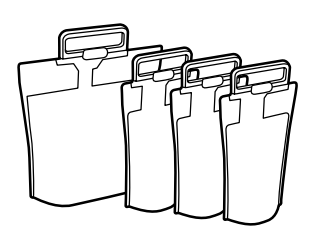

□ 排紙トレイ

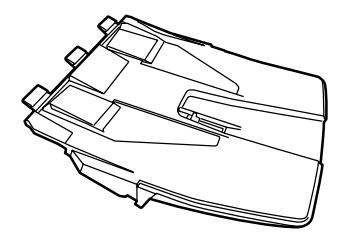

# □ 電源ケーブル □ ソフトウェアディスク

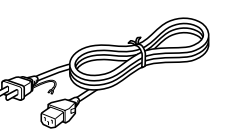

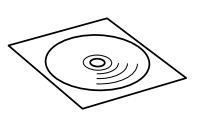

### □ マニュアル

- 製品使用上のご注意(シート)
- 使い方ガイド(冊子 PX-M7070FX のみ)

#### 参考

紙マニュアル以外に、以下の電子マニュアルがあります。ユーザーズガイド(PDF マニュアル)

- システム管理者ガイド(PDF マニュアル)
- インストーラーを使うとコンピューターにインストールされ ます。

# 増設力セットの箱

□ 増設力セットユニット

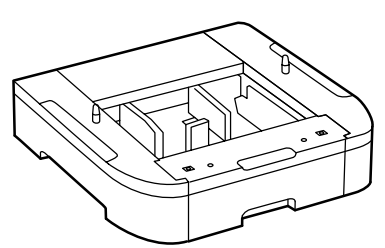

□ カセット番号ラベル □ 用紙サイズラベル

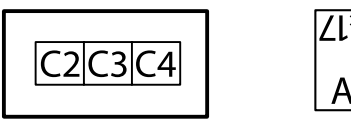

- ∠l×ll X8 S8 А5 16К В4
- □ネジ(2種×2個)

固定ネジ(背面用)(2個)

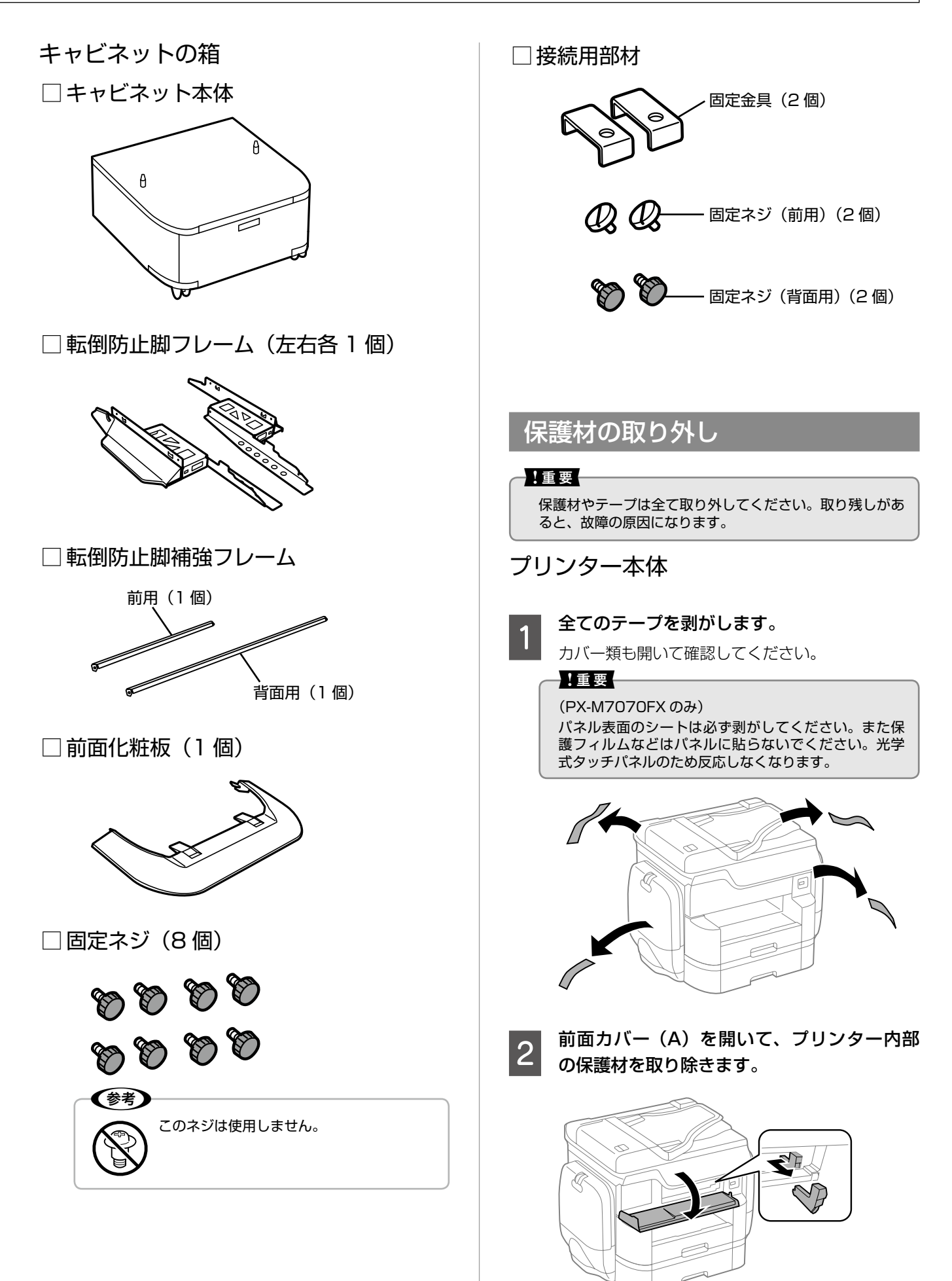

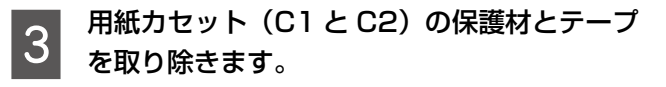

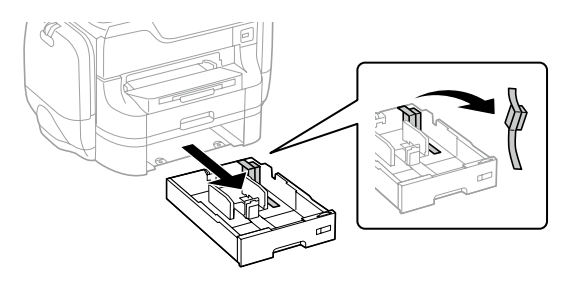

# 増設力セットユニット

全てのテープと保護材を取り除きます。 カセット内部の保護材も取り除いてください。

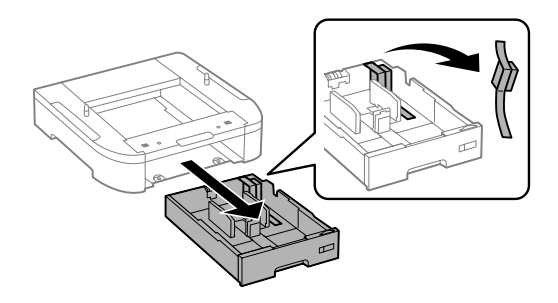

# キャビネット

全てのテープと保護材を取り除きます。 キャビネット内部の保護材も取り除いてください。

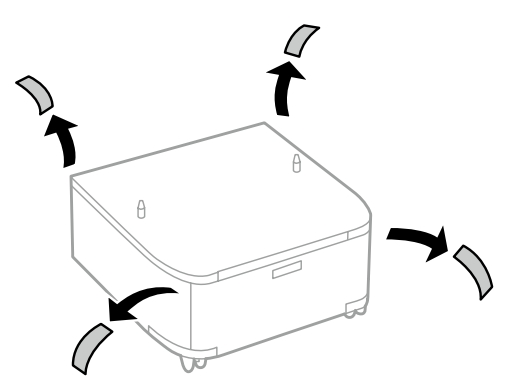

# 組み立て

#### ⚠注意

安全に作業を進めていただくために、「製品使用上のご注意」(紙マニュアル)と「はじめに」2ページを必ずお読みください。

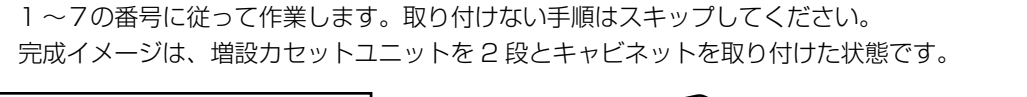

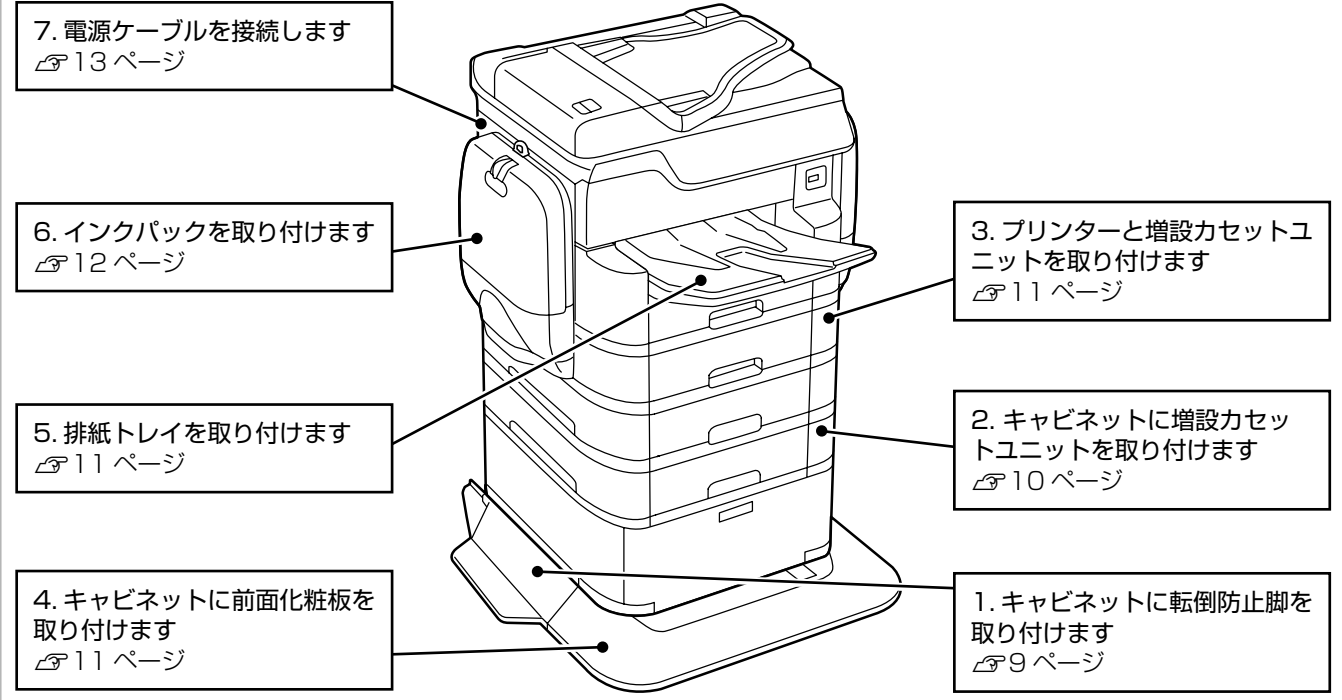

# 1. 転倒防止脚の取り付け

2

キャビネットの左右に転倒防止脚フレームを 取り付けます。

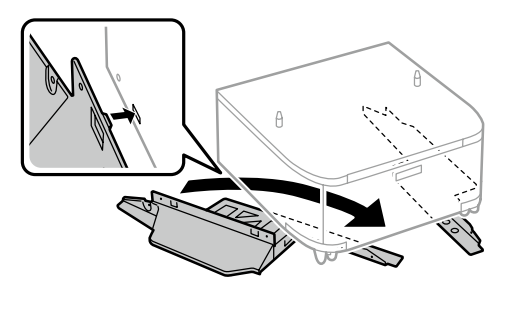

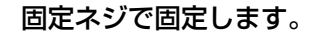

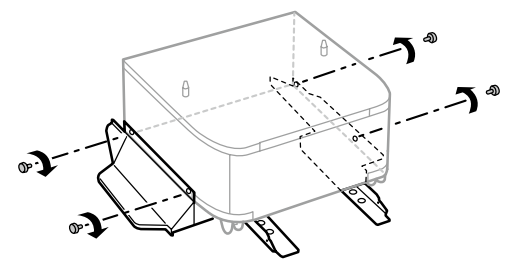

3

転倒防止脚補強フレーム(前用・背面用)を 取り付け、固定ネジで固定します。

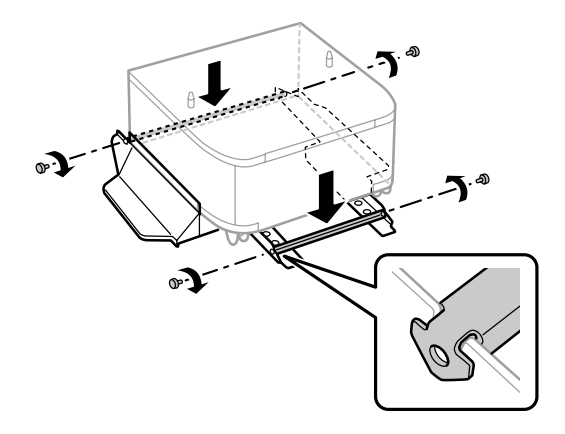

4

設置位置に移動して、キャビネット前面のキャ スター(二箇所)をロックします。

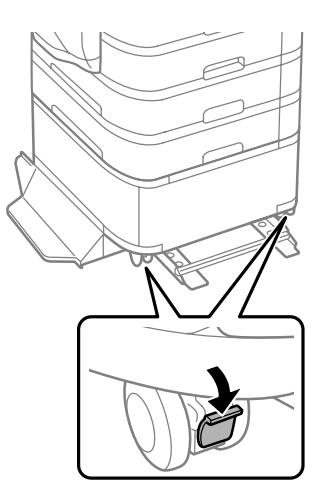

# 2. キャビネットと増設力セットユニットの取り付け

増設力セットユニットは2段まで取り付け可能です。 増設力セットユニットがない方は、「3. プリンターの取り 付け」に進んでください。プリンター本体のみでお使いの 方は「5. 排紙トレイの取り付け」に進んでください。

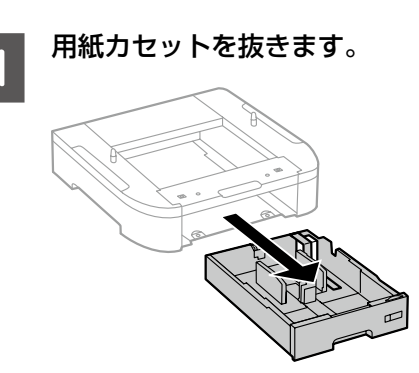

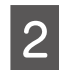

カセットユニットをキャビネットに載せて、 ネジ(前用)で固定します。

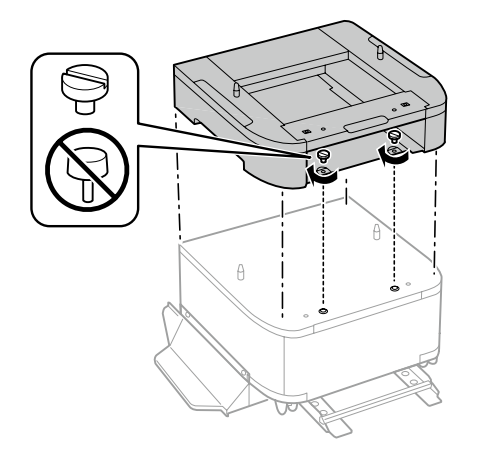

ガイドピンと穴を合わせる

3 キャビネットとカセットユニットの背面に固 定金具を差し込んで、ネジ(背面用)で固定 します。

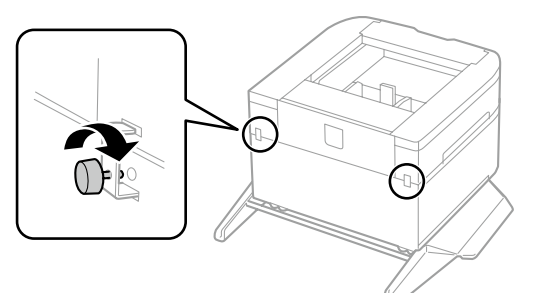

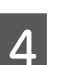

用紙カセットに用紙サイズラベルをセットし て、カセット番号ラベルを貼ります。

3 段目のカセットには「C3」、4 段目には「C4」 のカセット番号ラベルを貼ってください。

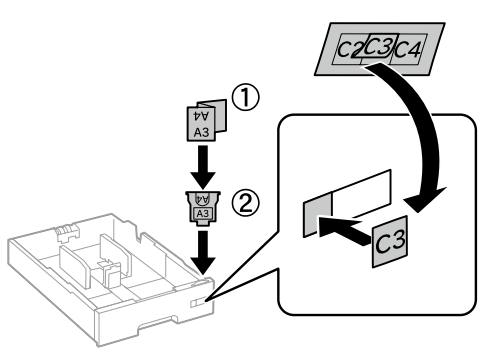

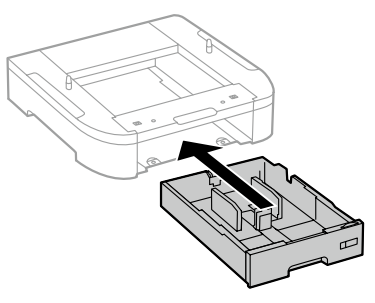

用紙力セットをセットします。

カセットユニットをもう 1 段増設する場合は 6 に 進みます。

この上にプリンターを載せる場合は「3. プリンターの取り付け」に進みます。

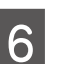

5

カセットユニットを載せて、1 から 5 の作業 を繰り返します。

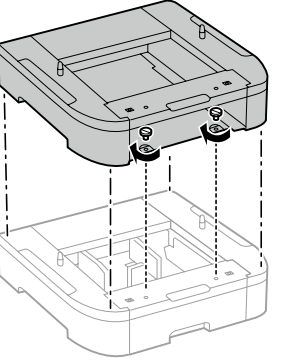

ガイドピンと穴を合わせる

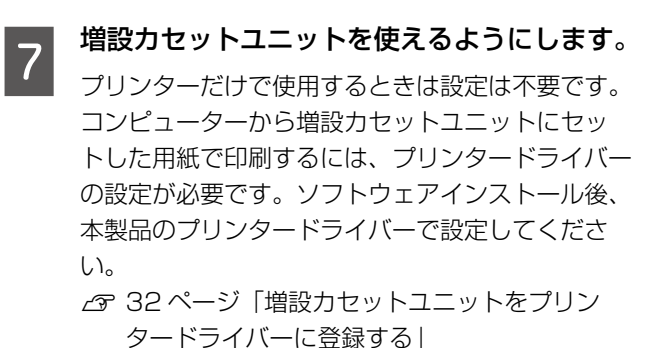

### 3. プリンターの取り付け

1

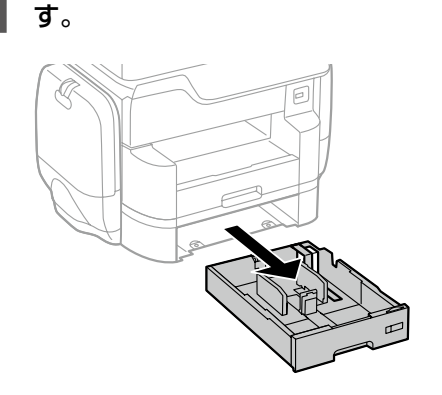

2 プリンターを増設力セットユニット(または キャビネット)に載せて、ネジ(前用)で固 定します。

プリンターから用紙力セット(C2)を抜きま

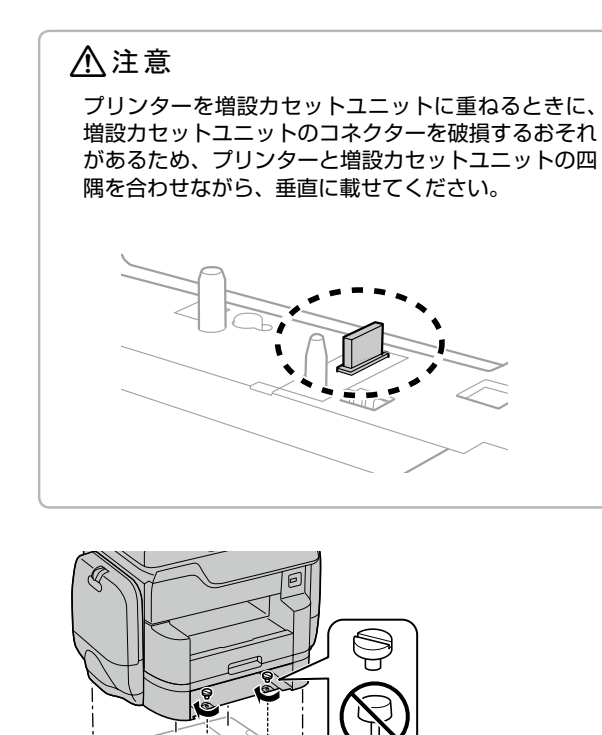

3 プリンターと増設力セットユニットの背面に 固定金具を差し込んで、ネジ(背面用)で固 定します。

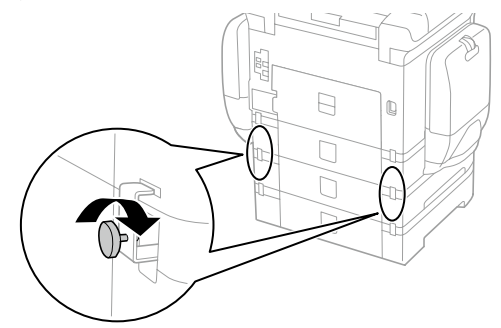

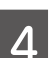

用紙力セットをセットします。

# 4. 前面化粧板の取り付け

転倒防止脚補強フレームの奥側に突起部が入るよう、斜め 上から差し込みます。

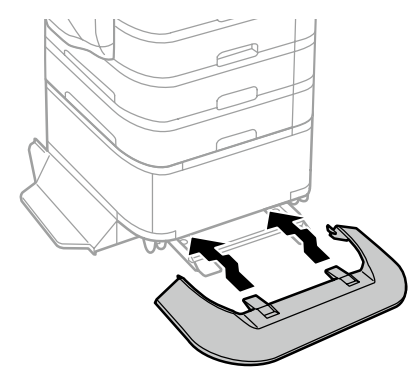

### 5. 排紙トレイの取り付け

排紙トレイのリブ(三箇所)がプリンターの溝に入るよう に斜めに差し込みます。

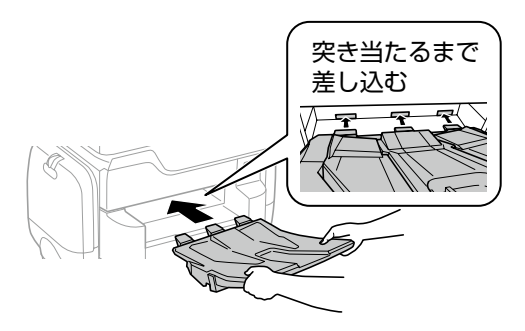

# 6. インクパックの取り付け

必ず全てのインクパック(4個)をセットしてください。

#### インクケースを開きます。

1

ブラックのインクパックを例に説明します。カラー のインクパックを取り付けるときは、反対側のイン クケースを開き取り付けます。

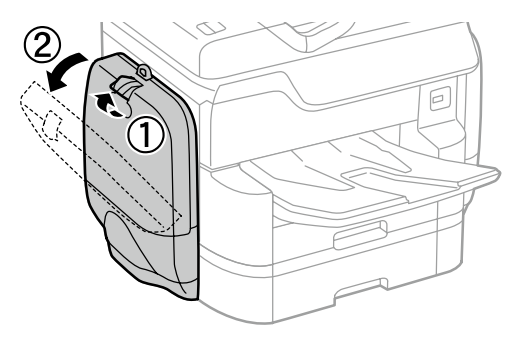

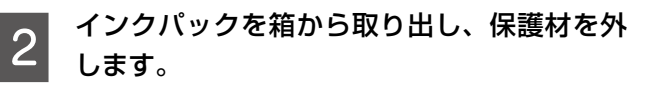

#### !重要

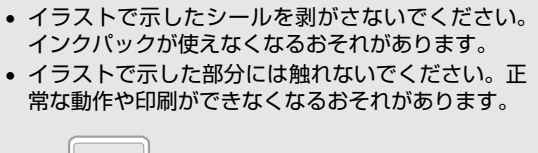

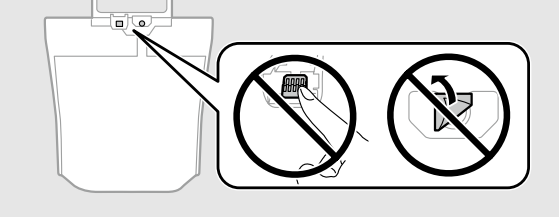

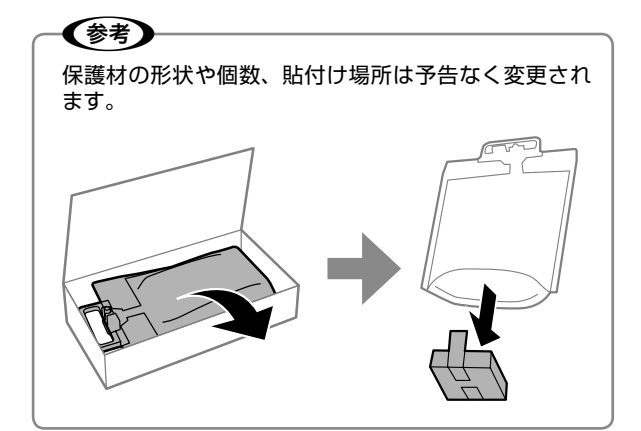

- 3 インクパックを水平に振ってください。
  - 14 秒間(20 回程度)、約 6cm 幅で振ります。

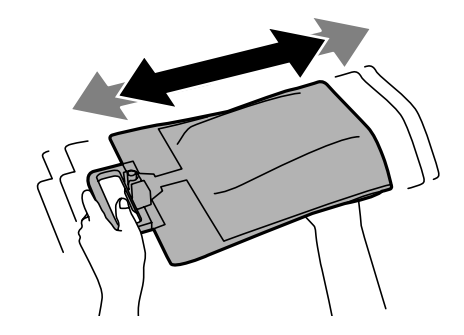

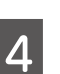

インクパック取り付け部を押します。 取り付け部が少し飛び出します。

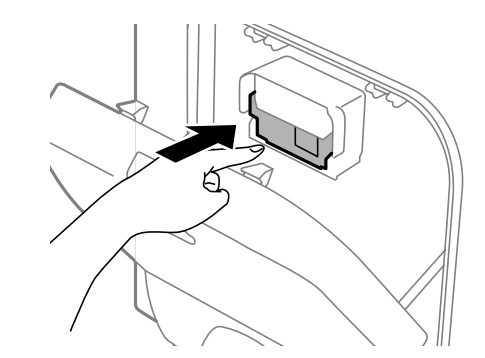

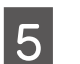

インクパックをインクケース内に挿入して、 はめ込むようにセットします。

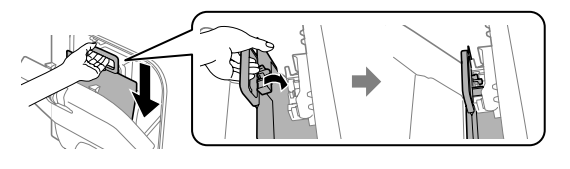

#### (参考)

- インクパックを落とすなどして大きく変形した場合 は、形状を整えてからセットしてください。変形し たままだと正しくセットできず、インク残量が正常 に表示されないことがあります。
- パックの底がはまるように取り付けてください。

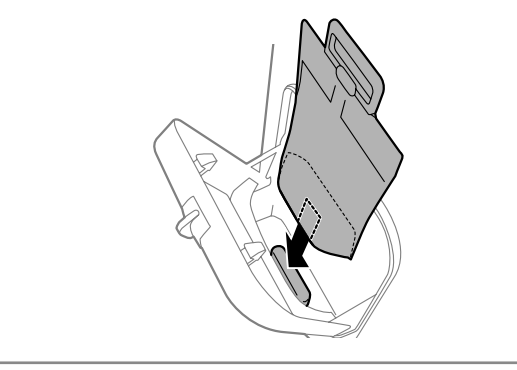

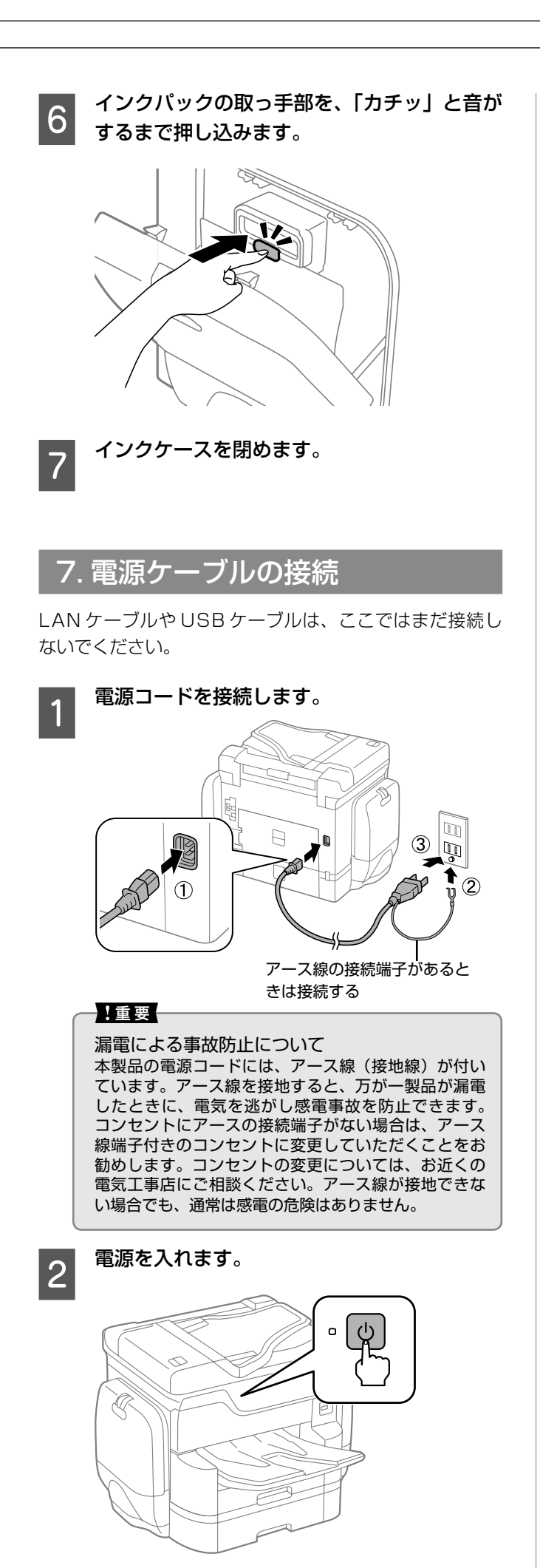

# プリンターの設定

電源を入れると、プリンターにメッセージが表示されます。 画面の指示に従って、操作してください。

# 日時設定

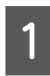

#### 日時表示形式を指定します。

• PX-M7070FX は項目にタップ

| 年.月 | .8 |      |
|-----|----|------|
| 月.日 | .年 |      |
| 日.月 | .年 | <br> |

 • PX-S7070X は【▲】【▼】で指定して【OK】 を押す

| 日付/時刻  |  |
|--------|--|
| 日付表示形式 |  |
| 年.月.日  |  |
| 016 次へ |  |

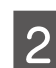

#### 日付を入力します。

- PX-M7070FX は数字をタップし、[OK] をタッ プ
  - [◀] [▶] でカーソルが移動

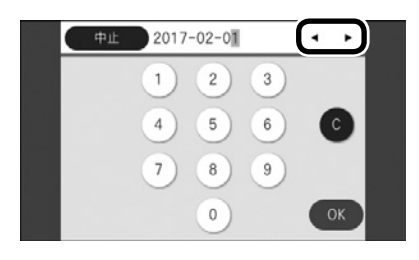

 • PX-S7070Xは【▲】【▼】で指定して【OK】 を押す

【◀】【▶】でカーソルが移動

| 日付/時刻      |
|------------|
| 日付入力       |
| 2017.02.01 |
| ☞ 決定       |

- 時刻表示形式を指定します。
- 3 • PX-M7070FX は項目をタップ

| G | 時刻表示形式 | ť |
|---|--------|---|
|   | 12h    |   |
| C | 24h    |   |
|   |        |   |
|   |        |   |

• PX-S7070X は【▲】【▼】で指定して【OK】 を押す

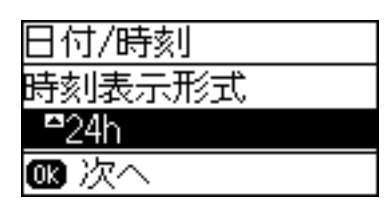

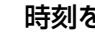

4

#### 時刻を入力します。

- PX-M7070FX は数字をタップし、[OK] をタッ プ
  - [◀] [▶] でカーソルが移動

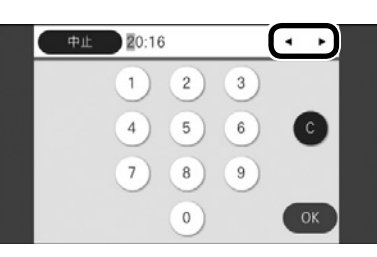

• PX-S7070X は【▲】【▼】で指定して【OK】 を押す

【◀】【▶】でカーソルが移動

| 日付/時刻         |  |
|---------------|--|
| 時刻入力          |  |
| <b>2</b> 0:16 |  |
| 🛯 決定          |  |

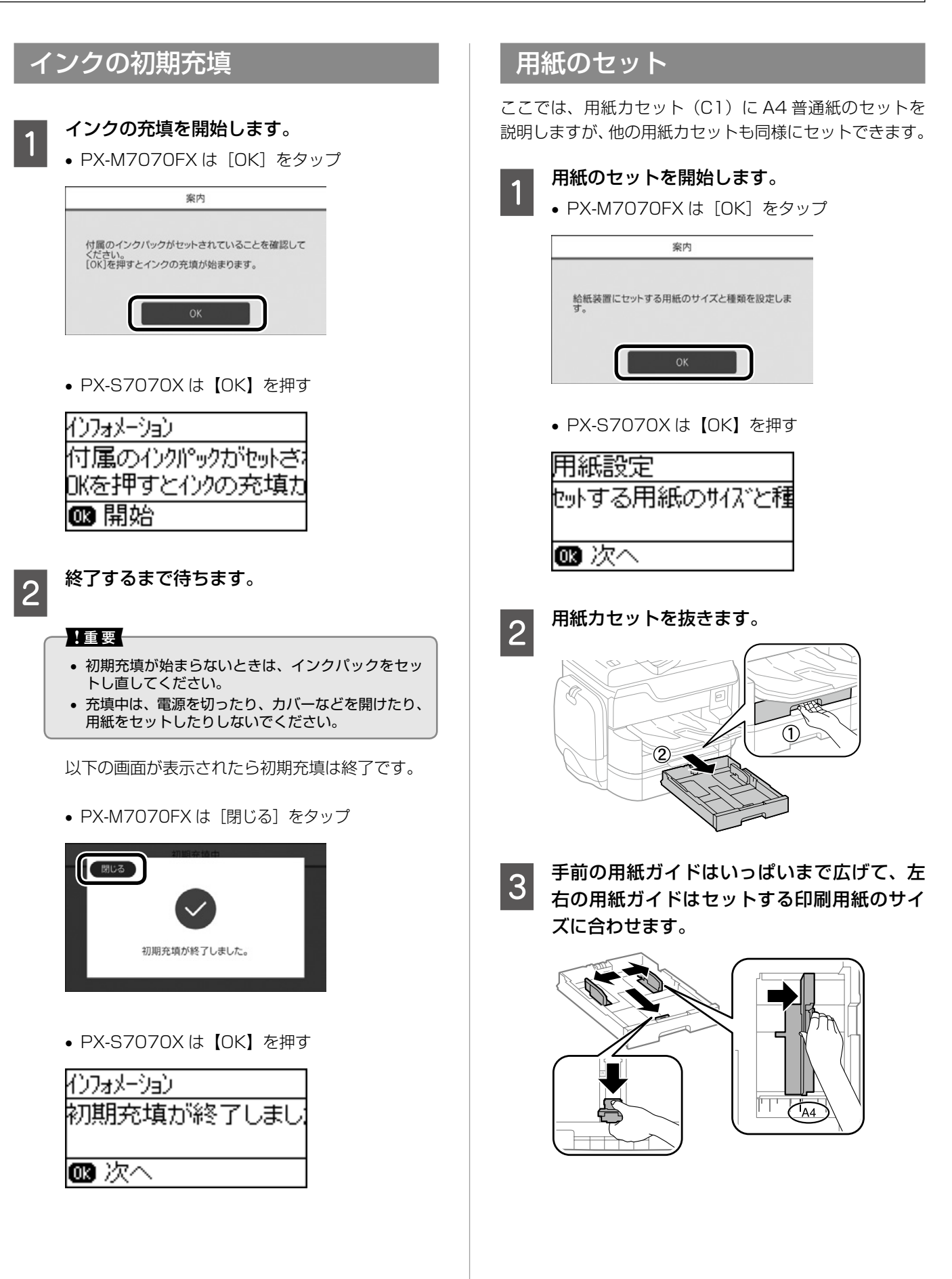

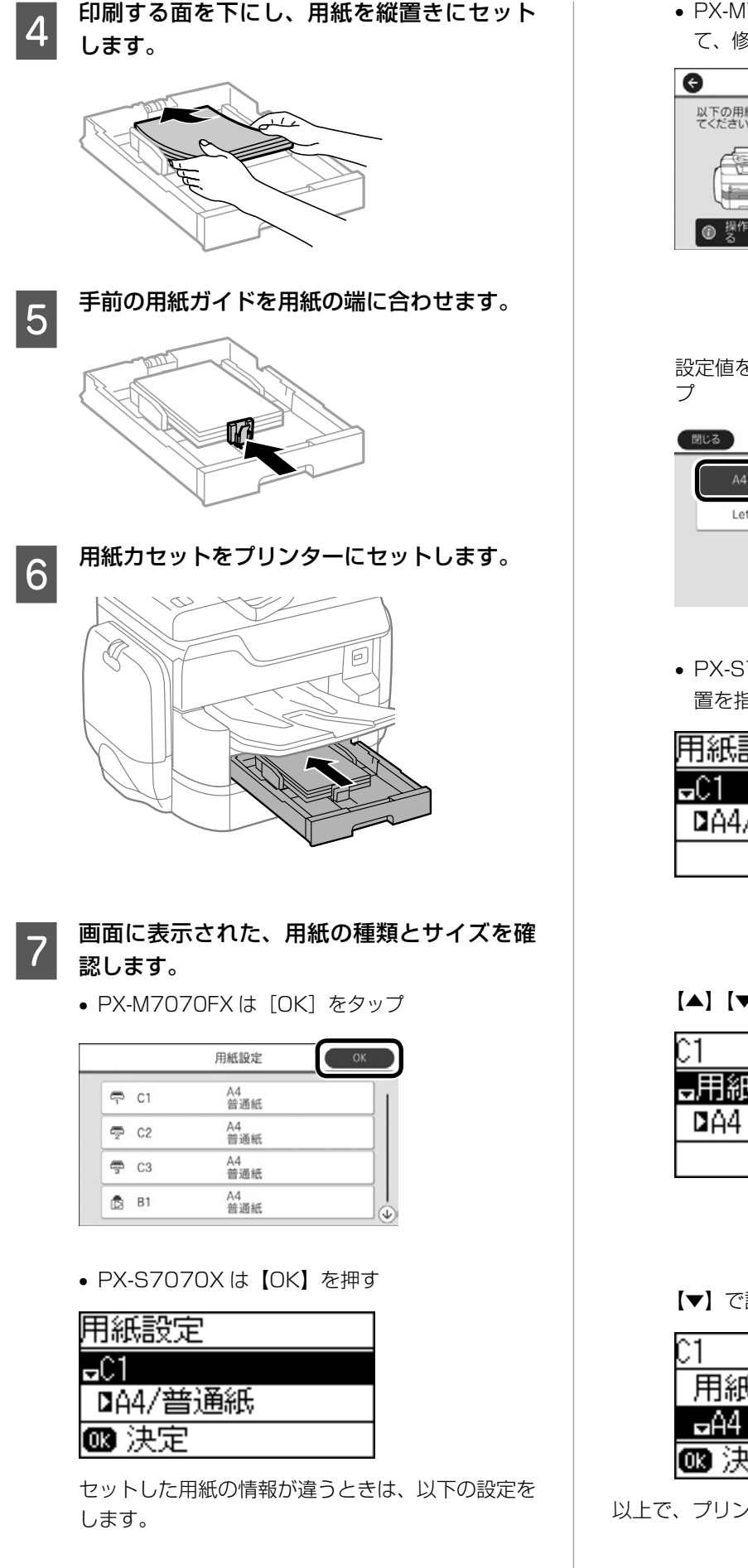

PX-M7070FX は、変更する給紙装置をタップして、修正する項目にタップ

| 場合は変更し      |
|-------------|
|             |
| A4          |
| 普通紙         |
| り検知<br>オン ■ |
|             |

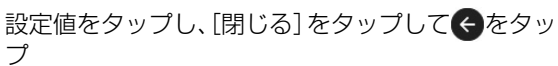

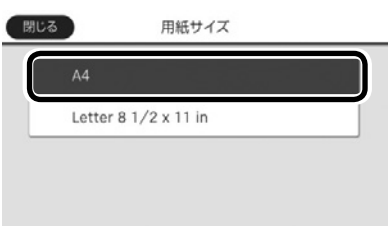

PX-S7070Xは、【▲】【▼】で変更する給紙装置を指定して【▶】を押す

| 用紙設定        |  |
|-------------|--|
| <b>⊡</b> C1 |  |
| ☑A4/普通紙     |  |
|             |  |
|             |  |

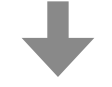

【▲】【▼】で変更する項目を指定して【▶】を押す

| C1     |  |
|--------|--|
| ■用紙サイズ |  |
| DA4    |  |
|        |  |

【▼】で設定値を指定し、【OK】を押す

| C1          |  |
|-------------|--|
| 用紙サイズ       |  |
| <b>⊳</b> A4 |  |
| 🛯 決定        |  |

以上で、プリンターのセットアップは終了です。

# ネットワーク接続

プリンターをネットワークに接続する大まかな手順は以下の通りです。

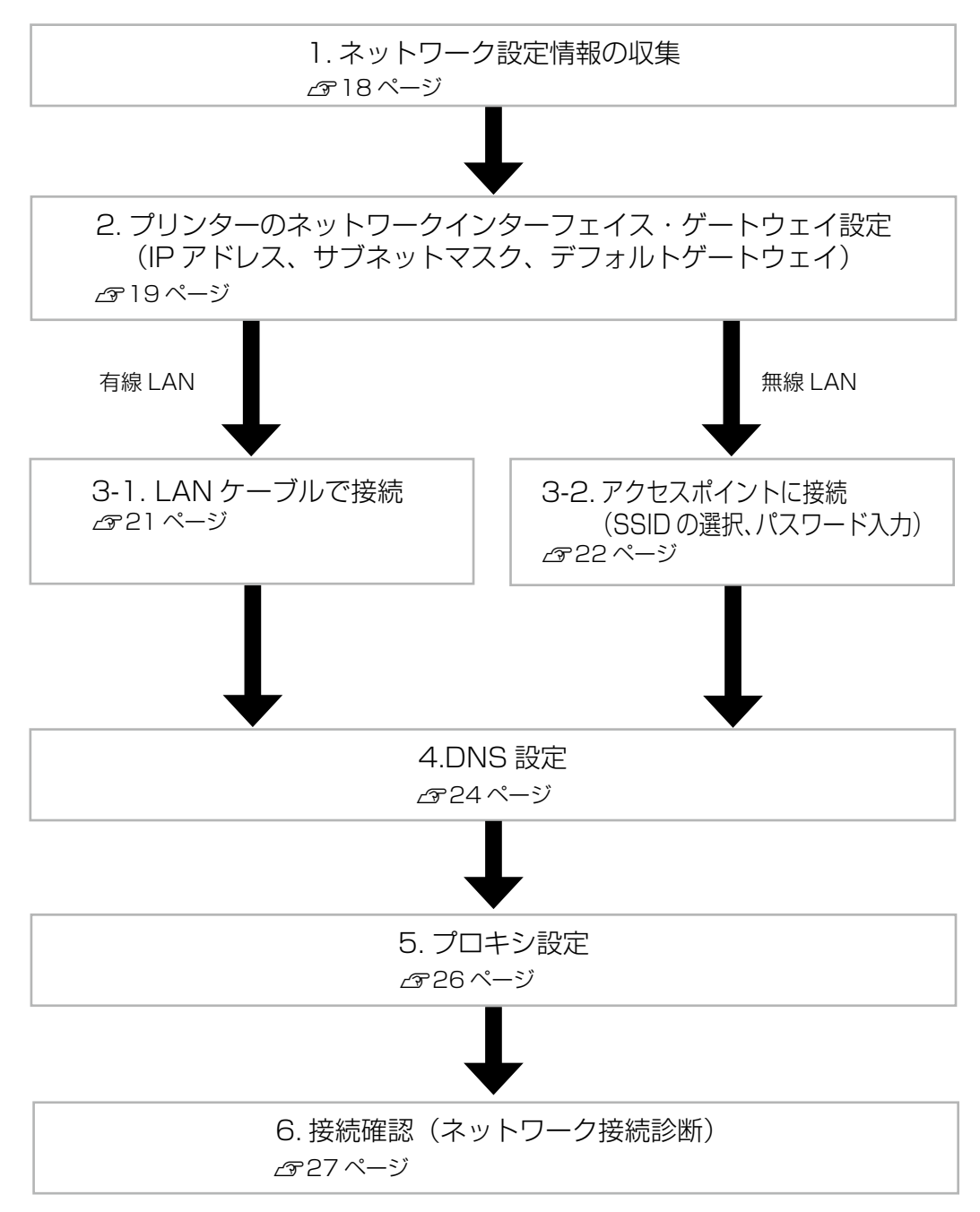

# 1. ネットワーク設定情報の収集

プリンターを既存のネットワークに接続するには、接続設定に必要なネットワーク情報を収集する必要があります。ネットワーク接続を集中して管理している部署やネットワーク管理者がいる場合は、管理者に設定に必要な情報を確認して以下のネット ワーク情報シートに記入してください。

また、ご利用の環境によりプリンターを有線 LAN で接続するか、無線 LAN で接続するかを決定してください。

#### ネットワーク情報シート

| ネットワーク情報        | 設定値(情報を記入してください)                                        | 備考                                                                                             |
|-----------------|---------------------------------------------------------|------------------------------------------------------------------------------------------------|
| IP アドレス取得       | 固定 · 自動(DHCP)                                           | 自動検針に使うソフトウェアによっては、<br>DHCP による自動 IP アドレスが使えないた<br>め、契約内容も併せてご確認ください。                          |
| IPアドレス          |                                                         | IPv4 のみ                                                                                        |
| サブネットマスク        |                                                         |                                                                                                |
| デフォルトゲートウェイ     |                                                         |                                                                                                |
| 有線 LAN          | カテゴリー 5e 以上の STP(Shielded Twisted<br>Pair)ケーブルを準備してください | 自動判別(Auto MDI/MDI-X)対応                                                                         |
| 無線 LAN          | SSID :<br>Key :                                         | 無線規格:<br>IEEE802.11b/g/n<br>セキュリティーモード:WEP、WPA2-PSK/<br>Enterprise<br>入力可能文字:ASCII (0x20-0x7E) |
| プライマリー DNS サーバー | アドレス:<br>ポート番号:                                         | IPv4 アドレス形式                                                                                    |
| セカンダリー DNS サーバー | アドレス:<br>ポート番号:                                         | IPv4 アドレス形式                                                                                    |
| プロキシサーバー        | アドレス:<br>ポート番号:                                         | IPv4 アドレス、<br>または FQDN 形式                                                                      |

DNS サーバー、プロキシサーバーやどのような接続で使用できるのかなどは、『システム管理者ガイド』(電子マニュアル) をご覧ください。ここで収集するネットワーク情報は、プリンターをネットワークに接続するための最低限の情報です。プリ ンター仕様の詳細は『ユーザーズガイド』(電子マニュアル)をご覧ください。

ネットワーク接続完了後、お使いになる機能に応じてメールサーバーの設定や、連携する LDAP サーバーの設定が必要です。 どの機能を使うために何の設定が必要かは 32 ページ「その他の設定」をご覧ください。設定方法の詳細は『システム管理 者ガイド』(電子マニュアル)をご覧ください。

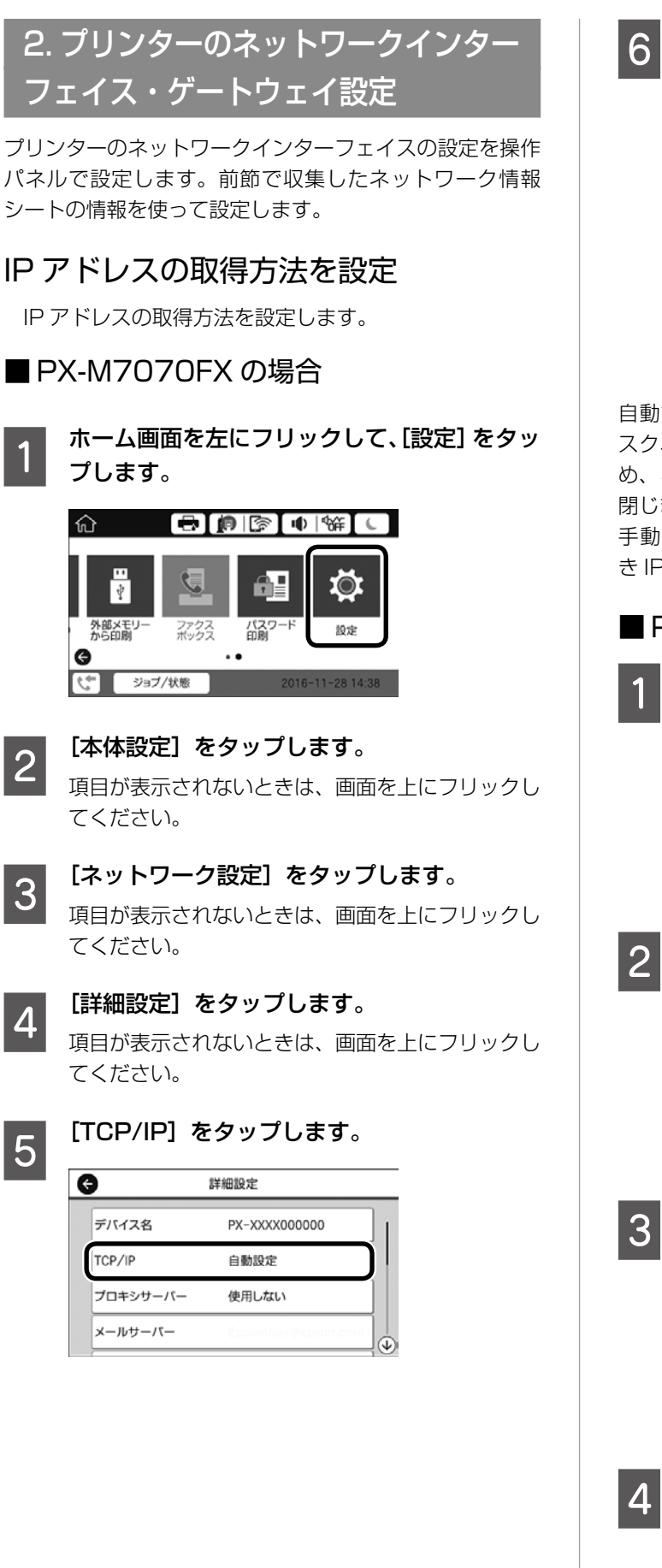

- [TCP/IP 設定方法]を選択します。
- タップすると、自動設定と手動設定が切り替わりま す。DHCP 環境の場合は「自動設定」を選択しま す。ネットワーク情報シートの内容に従って選択し てください。

| 中止       | TCP/IP設定 |     |
|----------|----------|-----|
| TCP/IP設定 | 2方法      | - 1 |
|          | 自動設定     | ר   |
| IPアドレス   |          |     |
| 0.0.0.0  |          |     |
|          | 設定を開始する  |     |

自動設定を選択した場合は、IP アドレス、サブネットマ スク、デフォルトゲートウェイの情報も自動設定されるた め、このまま [設定を開始する] をタップして設定画面を 閉じます。

手動設定を選択した場合は、20ページに進んで引き続きIPアドレスの設定をします。

# ■ PX-S7070X の場合

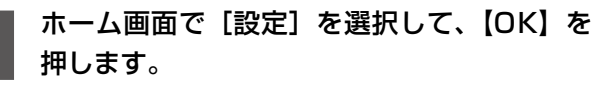

| ♠       | - <u></u> |  |
|---------|-----------|--|
| 印刷できます。 | ,<br>,    |  |
| □設定     |           |  |
| ❻ 選択    |           |  |

【▼】を数回押し、[システム管理設定]を選 択して、【OK】を押します。

| 設定      |  |
|---------|--|
| ■汎私管理設定 |  |
|         |  |
| ☞ 決定    |  |

3 【▼】を数回押し、[ネットワーク設定]を選 択して、【OK】を押します。

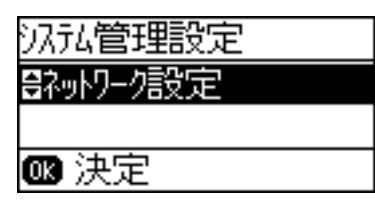

4 【▼】を数回押し、[ネットワーク詳細設定] を選択して、【OK】を押します。

| ネットワーク設定    |
|-------------|
| ₽ネットワーク詳細設定 |
|             |
| 🛯 決定        |

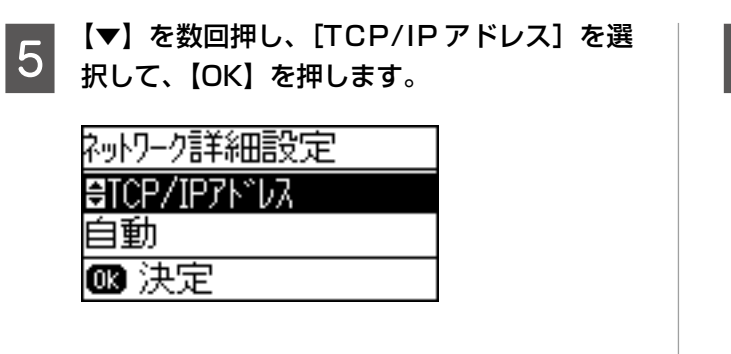

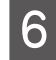

【▼】または【▲】を押し、設定方法を選択し て、【OK】を押します。

| ネットワーク詳細設定 |  |
|------------|--|
| TCP/IP7ドレス |  |
| ■自動        |  |
| 013 次へ     |  |

【▼】、【▲】を押すと自動と手動が切り替わります。 DHCP 環境の場合は「自動」を選択します。ネッ トワーク情報シートの内容に従って選択してくだ さい。

自動を選択した場合は、IPアドレス、サブネットマスク、 デフォルトゲートウェイの情報も自動設定されます。 手動を選択した場合は、引き続き IP アドレスの設定をし てください。

### IP アドレスの設定

TCP/IP 設定方法を手動設定にした場合は、プライベート IPの固定IPアドレスと、サブネットマスク、デフォルト ゲートウェイを設定します。ネットワーク情報シートに記 載した値を入力してください。

▲ 20ページ「■ PX-M7070FX の場合」 ▲ 21ページ「■ PX-S7070X の場合」

#### ■ PX-M7070FX の場合

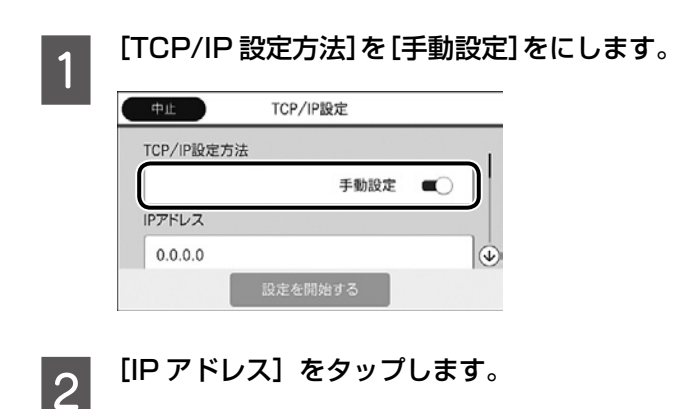

3 表示されたキーパッドでネットワーク情報 シートに記入されている IP アドレスを入力して、[OK]をタップします。

| 中止 | 192.1 | 68.192.1 | 68 | ۰ | •    |
|----|-------|----------|----|---|------|
|    | 入力    | 值:0~25   | i5 |   |      |
|    | 1     | 2        | 3  |   |      |
|    | 4     | 5        | 6  |   | 9    |
|    | 7     | 8        | 9  | C |      |
|    |       | 0        |    |   | ок 🔪 |

戻った画面で入力した値が反映されていることを 確認してください。

- 4 同じ手順で [サブネットマスク] をタップし、 表示されたキーパッドでサブネットマスクの アドレスを入力して、[OK] をタップします。
- 5 同じ手順で [デフォルトゲートウェイ] をタッ プし、表示されたキーパッドでデフォルトゲー トウェイのアドレスを入力して、[OK] をタッ プします。
- 6 入力した値が正しいことを確認して、[設定を 開始する]をタップします。

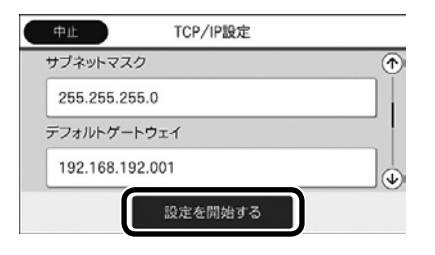

(参考) IP アドレス、サブネットマスク、デフォルトゲートウェ イの組み合わせが不正の場合、[設定を開始する] は有 効になりません。入力した値が間違っていないか、組 み合わせが正しいかを再度確認し、正しい値を入力し てください。

設定が反映され、正しく設定されると設定完了画面 が表示されます。

**7** <sup>[閉じる]</sup> をタップします。

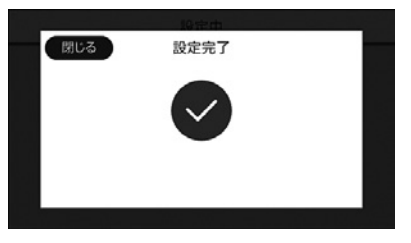

[閉じる]をタップしなくても、一定時間が経過すると前の画面に戻ります。

#### ■ PX-S7070X の場合

ネットワーク詳細設定の [TCP/IP アドレス] を手動に設 定して【OK】を押すと、次の操作手順になります。

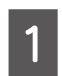

【▲】【▼】を押して IP アドレスを入力して、 【OK】を押します。

| ネットワーク詳細設定      |
|-----------------|
| IP7h°UZ         |
| 192.168.192.168 |
| 🛯 決定            |

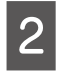

【▲】【▼】を押し、サブネットマスクのアド レスを入力して、【OK】を押します。

| ネットワーク詳細設定      |
|-----------------|
| サフ゛ネットマスク       |
| 255.255.255.000 |
| 🗰 決定            |

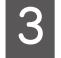

【▲】【▼】を押し、デフォルトゲートウェイ のアドレスを入力して、【OK】を押します。

| ネットワーク詳細設定     |
|----------------|
| デフォルトゲートウェイ    |
| 192.168.192.00 |
| 🛯 決定           |

設定が反映され、正しく設定されるとメッセージが 表示されます。

4

【OK】を押します。

| インフォメーション   |
|-------------|
| 設定が終了しました。  |
|             |
| <b>欧</b> 終了 |
|             |

以上で TCP/IP 設定が終了しました。

### 3. プリンターをネットワーク接続する

プリンターを有線 LAN、または無線 LAN で接続します。

#### 3-1 有線 LAN で接続する

プリンターをLAN ケーブルで接続して、ネットワーク 接続を確認します。

プリンターとハブ(L2 スイッチ)を LAN ケーブルで接 続します。

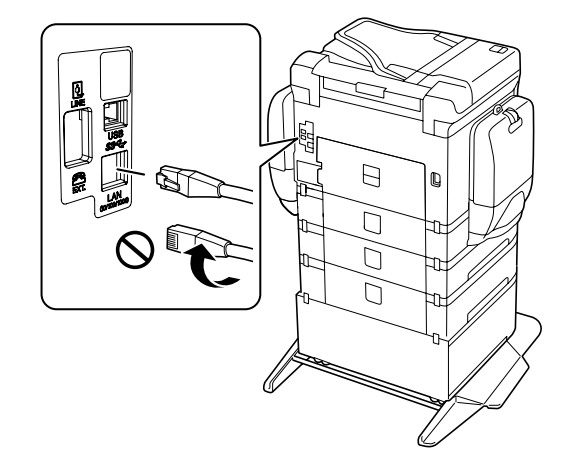

有線LANで接続されるとホーム画面のネットワークアイコンが以下のようになります。

### ■ PX-M7070FX の場合

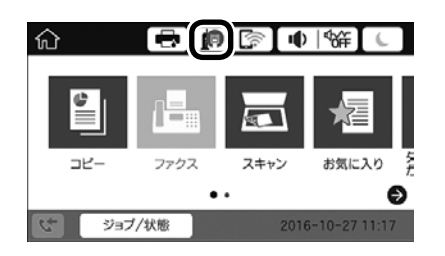

#### ■ PX-S7070X の場合

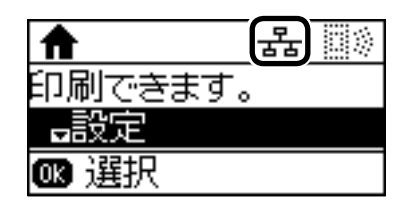

#### 参考

LAN ケーブルを接続しても、ホーム画面のネットワークア イコンが上記の通りにならない場合は、無線 LAN 接続が有 効になっている可能性があります。その場合は、無線 LAN を無効に設定すると、有線 LAN が有効になります。無線 LAN を無効にする方法は、『システム管理者ガイド』(電子 マニュアル)をご覧ください。

以上でプリンターを有線 LAN に接続できました。

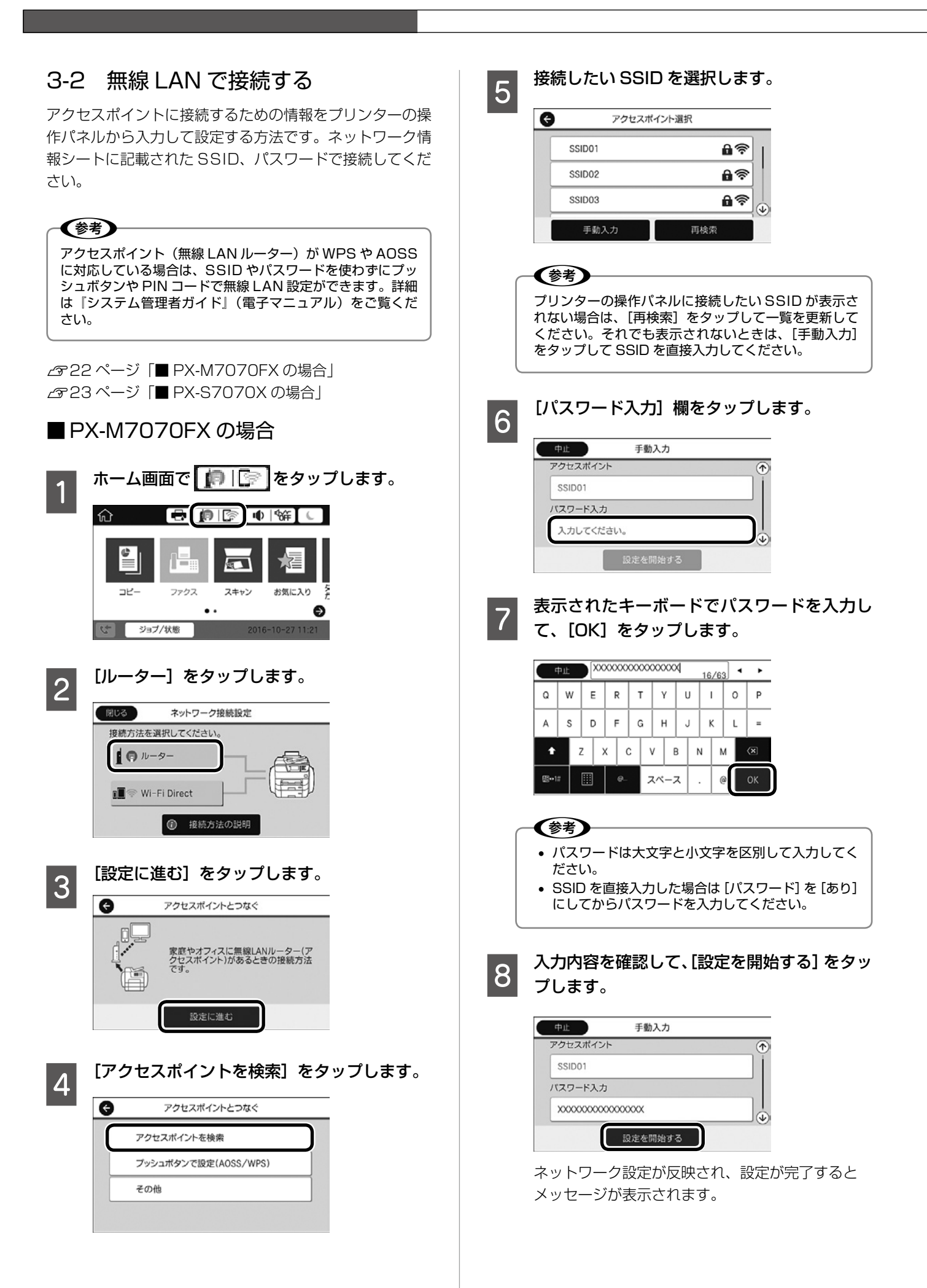

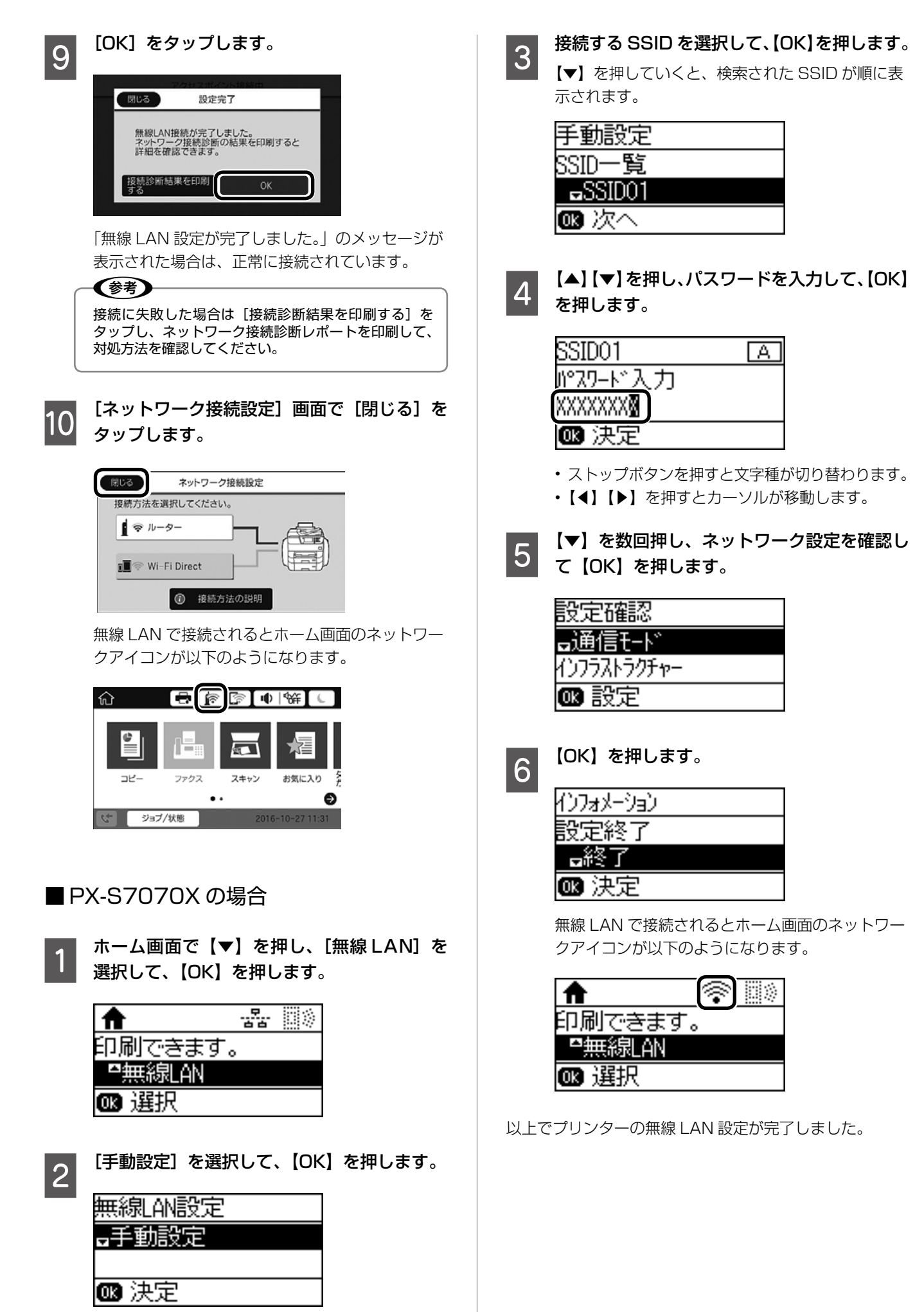

# 4.DNS 設定

プリンターをインターネットに接続するサービスを利用す る場合は、DNS 設定をします。ネットワーク情報シート の情報に従って設定してください。

#### (参考)

「TCP/IP 設定」を「自動設定」にしている場合は、DNS サー バーも自動設定にできます。手動で設定することもできます。 「TCP/IP 設定」を「手動設定」にしている場合は、DNS サー バーの設定方法は「手動設定」に固定され、DNS サーバー のアドレス、ポート番号を直接設定してください。

L3 25 ページ [■ PX-S7070X の場合]

■ PX-M7070FX の場合

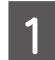

ホーム画面を左にフリックして、[設定]をタッ プします。

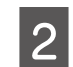

#### [本体設定]をタップします。

項目が表示されないときは、画面を上にフリックし てください。

[ネットワーク設定]をタップします。 3 項目が表示されないときは、画面を上にフリックし てください。

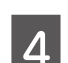

#### [詳細設定]をタップします。

項目が表示されないときは、画面を上にフリックし てください。

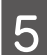

[TCP/IP] をタップします。

IPアドレスを自動設定にしている場合は 6 [DNS サーバー] をタップして、自動設定か 手動設定を選択します。

| NC++-/F-     |      |   |
|--------------|------|---|
| NS9-//-      |      | _ |
|              | 手動設定 |   |
| プライマリーDNS    |      | _ |
| 192.168.10.1 |      |   |
|              |      |   |

[自動設定] を選択した場合は、手順8 に進んでく ださい。

手動設定にした場合は [プライマリーDNS] 7 をタップします。

| TCP/IP設定 |                        |
|----------|------------------------|
|          | (                      |
| 手動設定     |                        |
| NS       |                        |
|          |                        |
| の命を問めする  |                        |
|          | TCP/IP設定<br>手動設定<br>NS |

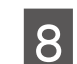

プライマリーにする DNS サーバーの IP アド レスを入力して、[OK] をタップします。

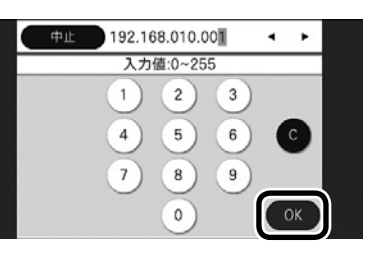

戻った画面で入力した値が反映されていることを 確認してください。

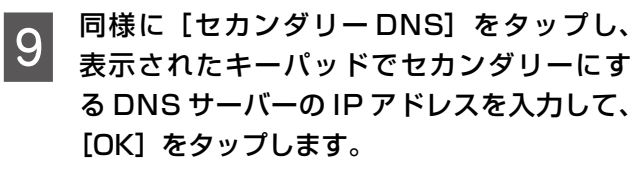

戻った画面で入力した値が反映されていることを 確認してください。

| 中止        | TCP/IP設定 |  |
|-----------|----------|--|
| プライマリー    | INS      |  |
| 192.168.0 | 10.001   |  |
| セカンダリー    | ONS      |  |
| 192.168.0 | 20.001   |  |

[設定を開始する] をタップします。

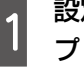

10

#### 設定完了画面が表示されたら [閉じる] をタッ プします。

以上で DNS サーバー設定が終了しました。[ホー ム〕をタップしてホーム画面に戻ってください。

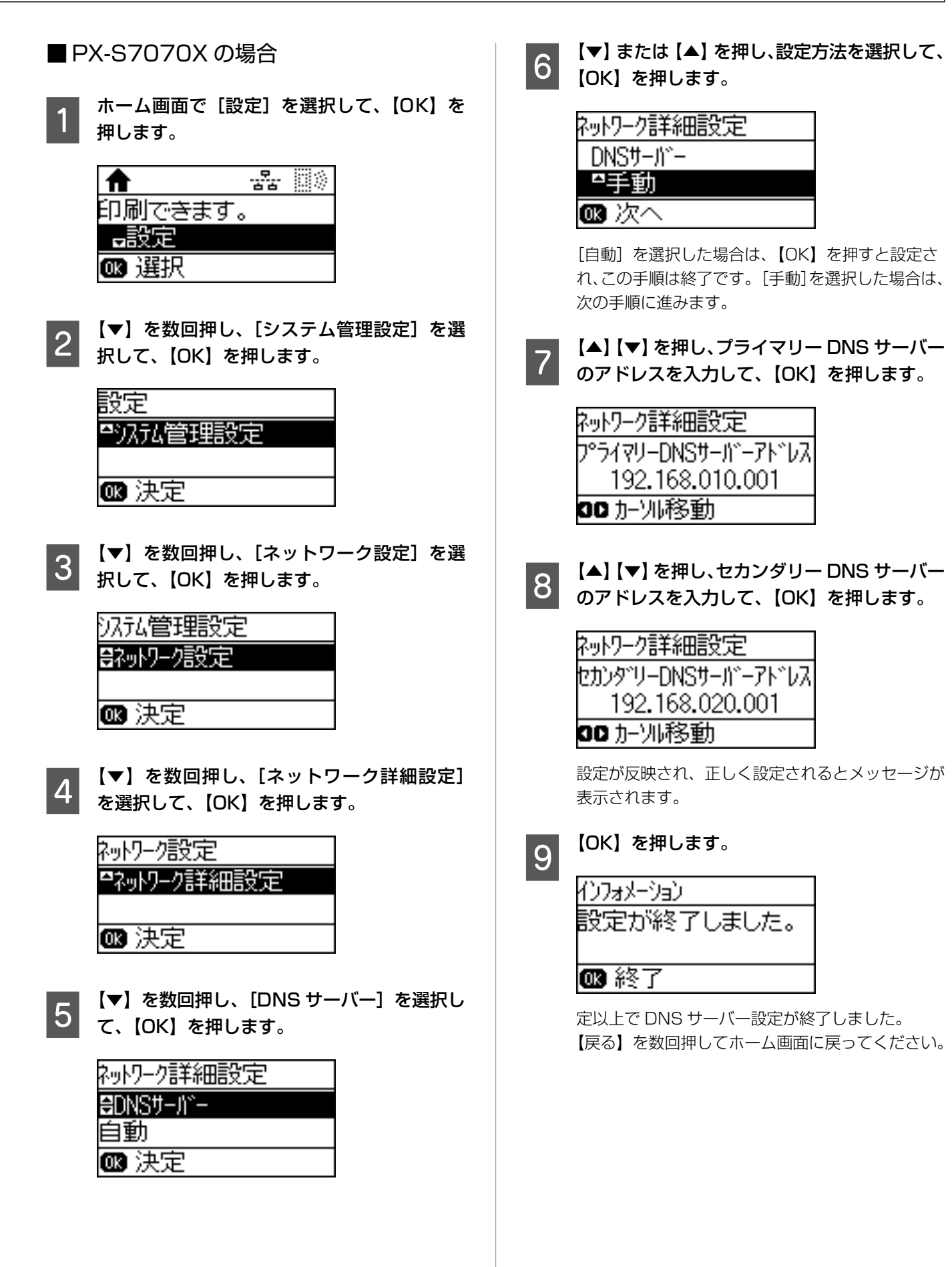

25

# 5. プロキシ設定

プロキシサーバーを利用している場合は、プロキシサー バーを設定してください。

#### ■ PX-M7070FX の場合

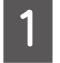

ホーム画面を左にフリックして、[設定]をタッ プします。

# 2

項目が表示されないときは、画面を上にフリックし てください。

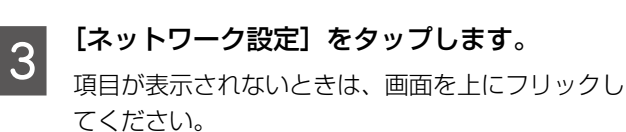

[本体設定] をタップします。

[詳細設定]をタップします。 項目が表示されないときは、画面を上にフリックし てください。

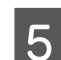

[プロキシサーバー]をタップします。

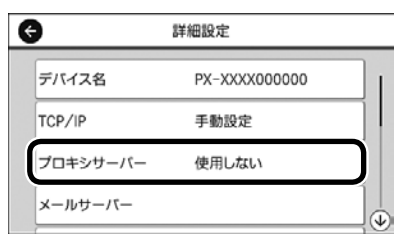

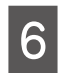

[プロキシサーバー使用設定]をタップして、 使用するに設定します。

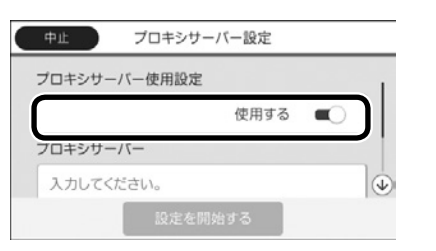

![](_page_25_Picture_15.jpeg)

[プロキシサーバー]をタップします。

| 中止        | プロキシサーバー設定 |   |
|-----------|------------|---|
| プロキシサー    | -7/        | ۲ |
| $\square$ |            |   |
| ポート番号     |            |   |
|           |            |   |
|           | 設定を開始する    |   |

プロキシサーバーを IPv4 アドレスまたは 8 サーバー名(FQDN 形式)を入力して、[OK] をタップします。

![](_page_25_Figure_19.jpeg)

戻った画面で入力した値が反映されていることを 確認してください。

同様の手順で [ポート番号] をタップし、表 9 示されたキーパッドでプロキシサーバーの ポート番号を入力して [OK] をタップします。

> 戻った画面で入力した値が反映されていることを 確認してください。

![](_page_25_Picture_23.jpeg)

[設定を開始する] をタップします。

| プロキシサー     | -7/        | (   |
|------------|------------|-----|
| ProxyServe | er00.epson | - 1 |
| ポート番号      |            |     |
| 8080       |            |     |

![](_page_25_Picture_26.jpeg)

#### 設定完了画面が表示されたら [閉じる] をタッ プします。

以上でプロキシサーバー設定が終了しました。 [ホーム] をタップしてホーム画面に戻ってくださ い。

#### ■PX-S7070X の場合

![](_page_25_Picture_30.jpeg)

| <b>f f</b> |   |  |
|------------|---|--|
| 印刷できます     | 0 |  |
| □設定        |   |  |
| ❻ 選択       |   |  |

【▼】を数回押し、[システム管理設定]を選 2 択して、【OK】を押します。

![](_page_25_Figure_33.jpeg)

![](_page_26_Picture_1.jpeg)

【◀】【▶】を押すとカーソルが移動します。

【▲】【▼】を押し、プロキシサーバーのポー ト番号を入力して、【OK】を押します。

| ネットワーク詳細設定 |  |
|------------|--|
| ポ−ト番号      |  |
| 12345      |  |
| 🛯 決定       |  |

設定が反映され、正しく設定されるとメッセージが 表示されます。

![](_page_26_Picture_6.jpeg)

![](_page_26_Picture_7.jpeg)

以上でプロキシサーバー設定が終了しました。 【戻る】を数回押してホーム画面に戻ってください。

### 6. 接続確認

ネットワークの接続状態と設定された情報を確認するため に、ネットワーク接続診断レポートを印刷します。

詳細なネットワーク情報を知りたい場合は、ネットワークス -タスシートを印刷します。ネットワークステータスシ トの印刷方法は、「システム管理者ガイド」(電子マニュアル) をご覧ください。 ネットワーク接続診断レポートの見方と対処方法は『システ ム管理者ガイド』(電子マニュアル)をご覧ください。

∠ 3 27 ページ 「■ PX-M7070FX の場合 | ∠〒28ページ「■ PX-S7070X の場合」

■ PX-M7070FX の場合

ホーム画面を左にフリックして、[設定]をタッ プします。

[本体設定] をタップします。

項目が表示されないときは、画面を上にフリックし てください。

[ネットワーク設定]をタップします。 項目が表示されないときは、画面を上にフリックし てください。

![](_page_27_Picture_1.jpeg)

# [接続診断] をタップします。 3 G ネットワーク設定 有線LAN接続設定 ネットワーク情報 接続診断 詳細設定 診断が始まります。結果が表示されるまでお待ちく ださい。 4 [接続診断結果を印刷する] をタップします。 5 閉じる ネットワーク接続診断結 果 ネットワークは正常に接続されています。 診断結果を印刷すると、詳細を確認できま 断結果を印刷 [印刷開始] をタップします。 6 5 ネットワーク接続診断レポートが印刷されます。 エラーがある場合はネットワーク接続診断レポー トの内容を確認して対処してください。 [閉じる] をタップします。 7 「閉じる」をタップしなくても、一定時間経過する と次の画面に進みます。 以上で終了です。[ホーム]をタップしてホーム画面に戻っ てください。 ■PX-S7070X の場合 ホーム画面で[設定]を選択して、(OK)を 押します。 印刷できます。 設定 ☞ 選択 【▼】を数回押し、[システム管理設定]を選 2 択して、【OK】を押します。

| 設定      |  |
|---------|--|
| ■汎私管理設定 |  |
|         |  |
| ∞ 決定    |  |
|         |  |

【▼】を数回押し、[ネットワーク設定]を選 択して、【OK】を押します。

| 汎私管理設定   |
|----------|
| ₩ットワーク設定 |
|          |
| ☞ 決定     |

【▼】を数回押し、[ネットワーク接続診断] を選択して、【OK】を押します。

ネットワーク設定 ₽ネットワーク接続診断 🚥 決定

診断が始まります。結果が表示されるまでお待ちく ださい。

【▼】を押し、[診断結果を印刷]を選択して、 【OK】を押します。

インフォメーション ネットワーク接続は正常です ■診断結果を印刷 🚥 決定

ネットワーク接続診断レポートが印刷されます。 エラーがある場合はネットワーク接続診断レポー トの内容を確認して対処してください。

以上で終了です。【戻る】を数回押してホーム画面に戻っ てください。

# コンピューターと接続

ネットワーク接続されたプリンターとコンピューターを接続し、コンピューターからプリンターを使えるように設定します。接続設定は最新のプログラムが入手できるウェブサイトから行います。Windowsをお使いでインターネット接続ができない環境の場合は、製品添付のソフトウェアディスクからもできます。

☞29ページ「Windows」 ☞30ページ「Mac OS」

#### Windows

![](_page_28_Picture_5.jpeg)

http://epson.sn

![](_page_28_Picture_7.jpeg)

[セットアップ] に進みます。

![](_page_28_Picture_9.jpeg)

※画面は予告なく変更になる場合があります。

#### 3 [ダウンロード] をクリックして、インストー ラーをダウンロードします。

![](_page_28_Picture_12.jpeg)

# 6

#### インストールオプションの設定画面で[次へ] をクリックします。

![](_page_29_Picture_2.jpeg)

ソフトウェアのインストールが開始されます。

![](_page_29_Picture_4.jpeg)

上記の画面が表示されない場合は、コンピューター がネットワーク内からプリンターを見つけられな い状態です。コンピューターとプリンターが同じ ネットワーク内で接続されているか、プリンターが ネットワーク接続できているかを確認してくださ い。

この後は、画面の指示に従って操作します。

#### Mac OS

プリンターと接続するコンピューターから以 下のウェブサイトにアクセスして、製品名を 入力します。

http://epson.sn

![](_page_29_Picture_10.jpeg)

※画面は予告なく変更になる場合があります。

![](_page_29_Picture_12.jpeg)

![](_page_29_Picture_13.jpeg)

![](_page_29_Picture_14.jpeg)

ダウンロードしたファイルをダブルクリック して、インストーラーをマウントします。

![](_page_30_Picture_1.jpeg)

8 [コンピューターの追加設定]をクリックしま す。

![](_page_30_Picture_3.jpeg)

この後は、画面の指示に従って操作します。

#### 参考

- ネットワーク接続環境(アクセスポイントの交換や 新規導入、有線LANから無線LANへの変更)が変 わった場合は、プリンターのネットワーク設定をや り直してください。自動検針のご契約のネットワー ク情報が変更になる場合は、保守サービス実施店ま たはスマートチャージセンターにご連絡ください。
- プリンターはネットワーク接続と、USB 接続を同時 に利用できます。USB 接続したいコンピューターか らインストーラー(Install Navi)を実行してください。
- プリンターは、有線 LAN と無線 LAN の同時利用は できません。
- プリンターとデバイス(コンピューターやスマート デバイス)は既存のネットワーク接続とは別にWi-Fi Direct(シンプルAP)接続で最大4台まで接続 ができます。Wi-Fi Direct(シンプルAP)と有線 LAN、または無線LANは同時に利用できます。詳 しくは『システム管理者ガイド』(電子マニュアル) をご覧ください。

# その他の設定

# 増設力セットユニットをプリンタード ライバーに登録する

プリンタードライバーから増設力セットユニットにセット した用紙を使うには、プリンタードライバーに増設力セッ トユニットを登録します。

### Windows

(参考) 管理者権限のあるアカウント(ユーザー)でコンピューター にログオンしてください。

プリンターのプロパティの [環境設定] タブ を表示させます。

#### • Windows 10

- スタートボタンを右クリックまたは長押しして、 [コントロールパネル]-[ハードウェアとサウンド] の [デバイスとプリンターの表示] の順に選択し ます。お使いのプリンターを右クリックまたは長 押しし、[プリンターのプロパティ]を選択して、 [環境設定] タブをクリックします。
- Windows 8.1/Windows 8/Windows Server 2012 R2/Windows Server 2012 [デスクトップ] - [設定] - [コントロールパネル] -[ハードウェアとサウンド]の[デバイスとプリ ンターの表示]の順に選択します。お使いのプリ ンターを右クリックまたは長押しし、「プリンター のプロパティ]を選択して、[環境設定] タブを クリックします。
- Windows 7/Windows Server 2008 R2 スタートボタンをクリックし、「コントロールパ ネル] - [ハードウェアとサウンド] の [デバイス とプリンターの表示]の順に選択します。お使い のプリンターを右クリックし、[プリンターのプ ロパティ]を選択して、[環境設定] タブをクリッ クします。
- Windows Vista/Windows Server 2008 スタートボタンをクリックし、「コントロールパ ネル] - [ハードウェアとサウンド] の [プリン タ]の順に選択します。お使いのプリンターを右 クリックし、[プロパティ]を選択して、[環境設定] タブをクリックします。
- Windows XP/Windows Server 2003 R2/ Windows Server 2003 スタートボタンをクリックし、[コントロールパ ネル] - [プリンタとその他のハードウェア] - [プ リンタとFAX]の順に選択します。お使いのプリ ンターを右クリックし、[プロパティ]を選択して、 [環境設定] タブをクリックします。

# 2

#### [プリンターから取得]を選択して [取得] を クリックします。

[現在のプリンター情報] に [オプション給紙装置] が表示されます。

|     | <b>1</b>                    | イバー設定         |  |                              |                                                                                                    |    |   |
|-----|-----------------------------|---------------|--|------------------------------|----------------------------------------------------------------------------------------------------|----|---|
| 現在の | D プリンター<br>ション給紙1<br>用紙力セット | 情報<br>西置<br>3 |  | プリンター情報<br>● プリンター<br>○ 手動設立 | (明<br>(明<br>)<br>(明<br>)<br>(明<br>)<br>(明<br>)<br>(明<br>)<br>)<br>(明<br>)<br>(明<br>)<br>)<br>(明<br>)<br>(明<br>)<br>(明<br>)<br>)<br>(明<br>)<br>(明<br>)<br>)<br>(明<br>)<br>)<br>)<br>(明<br>)<br>)<br>)<br>(明<br>)<br>)<br>)<br>(明<br>)<br>)<br>)<br>(明<br>)<br>)<br>)<br>(明<br>)<br>)<br>)<br>)<br>(明<br>)<br>)<br>)<br>)<br>(明<br>)<br>)<br>)<br>)<br>)<br>(明<br>)<br>)<br>)<br>)<br>(明<br>)<br>)<br>)<br>)<br>)<br>)<br>)<br>(<br>)<br>)<br>)<br>)<br>)<br>)<br>)<br>(<br>)<br>)<br>)<br>)<br>)<br>)<br>)<br>)<br>)<br>)<br>)<br>)<br>) | 取得 | - |
|     |                             |               |  |                              |                                                                                                    |    |   |

![](_page_31_Picture_17.jpeg)

[OK] をクリックします。

# Mac OS

メニューの [システム環境設定] - [プリンタ

3

とスキャナ](または [プリントとスキャン]、 [プリントとファクス])の順に選択し、お使 いのプリンターを選択します。[オプションと サプライ]-[オプション](または[ドライバ]) の順にクリックします。

用紙カセットの段数に合わせて [用紙カセッ 2 ト]を設定します。

![](_page_31_Picture_23.jpeg)

[OK] をクリックします。

# 機能ごとに必要な設定一覧

| 使いたい機能                                       | 機能名                                                     | 必要な設定                                       | 参照マニュアル                                                                                  |
|----------------------------------------------|---------------------------------------------------------|---------------------------------------------|------------------------------------------------------------------------------------------|
| プリンターの設定変更を制限<br>したい                         | 管理者ロック                                                  | 管理者パスワードの設定                                 | システム管理者ガイド(電子マニュ<br>アル)-「基本のセキュリティー編」                                                    |
| ユーザーの利用範囲を限定し<br>たい                          | 利用者制限                                                   | 利用者登録、ユーザーが利用で<br>きる機能を選択                   | システム管理者ガイド(電子マニュ<br>アル)-「基本のセキュリティー編」                                                    |
| 高セキュリティーな環境での<br>利用                          | IPsec/IP フィルタリング<br>IEEE802.1X<br>SSL/TLS 暗号化<br>SNMPv3 | 採用する機能に応じた各種設定                              | システム管理者ガイド(電子マニュ<br>アル)-「エンタープライズセキュリ<br>ティー設定編」                                         |
| コピー、スキャン、ファクス<br>などの初期設定                     | ユーザーデフォルト設定                                             | 各機能のユーザーが設定する初<br>期値設定を設定する                 | PX-M7070FX:システム管理者ガ<br>イド(電子マニュアル)-「機能設定編」                                               |
| スキャンデータやファクス受<br>信データのメール転送<br>プリンター状態のメール通知 | スキャン to メール機能<br>メール通知                                  | メールサーバー設定                                   | PX-M7070FX:システム管理者ガ<br>イド(電子マニュアル)-「機能設定編」<br>PX-S7070X:システム管理者ガイ<br>ド(電子マニュアル)-「運用・管理編」 |
| 共有フォルダーやクラウドに<br>データを転送                      | スキャン to フォルダー機能                                         | 共有フォルダーの作成<br>FTP サーバー経由の場合、<br>サーバーのログオン設定 | ユーザーズガイド<br>PX-M7070FX:システム管理者ガ<br>イド(電子マニュアル)-「アドレス<br>帳を使う」                            |
| スキャンしたデータをクラウ<br>ドにアップ                       | スキャン to クラウド機能                                          | Epson Connect の登録                           | https://www.epsonconnect.com/                                                            |
| LDAP サーバーのアドレス帳<br>を利用したい                    | -                                                       | LDAP サーバー設定、検索範囲<br>の設定など                   | PX-M7070FX:システム管理者ガ<br>イド (電子マニュアル) - 「アドレス<br>帳を使う」                                     |

プリンターの接続設定が終了したら、後はお使いになる機能に応じて設定をしてください。

# 困ったときは

セットアップに関するトラブルとその対処方法は以下の 通りです。

#### (参考)

その他のトラブルは以下を参照してください。 ∠♂『ユーザーズガイド』(電子マニュアル)-「困ったときは」 ネットワーク設定に関するトラブルは、以下を参照してくだ さい。

▲ 『システム管理者ガイド』(電子マニュアル) - 「トラブル を解決する」

また、よくあるお問い合わせをエプソンのウェブサイト (http://www.epson.jp/fag/) に掲載してありますので参 考にしてください。

電源が入らない(モードのランプが点灯し ない)

> 電源コードが抜けていたり、緩んでいませんか? 電源コードを、プリンターとコンセントに確実に差し 込んでください。

正しい電圧のコンセントに接続していますか? コンセントの電圧を確認してください。コンピューター にあるコンセントには接続しないでください。

![](_page_33_Picture_9.jpeg)

プリンターの電源は入っていますか? プリンターの電源が入っているか確認してください。 入っていないときは、電源ボタンを長めに押して、電 源を入れてください。

### 周辺の電化製品に異常が発生する

電源容量は十分ですか?

電源容量が十分に確保されていない環境においては、 本製品と同一の電源ラインに接続されている蛍光灯に チラつきが発生したり、コンピューターがリセットす るなどの現象が発生する可能性があります。蛍光灯、 コンピューターなどが接続されている電源ラインと本 製品を分離してください(分電盤から独立して引かれ た電源ラインへの接続をお勧めします)。

#### エラーが表示される

メッセージの意味がわからない

プリンター画面にメッセージが表示されているときは、 『使い方ガイド』(紙マニュアル)の「困ったときは」 をご覧ください。

ソフトウェアディスクをセットしても、セット アップ画面が表示されない(Windows))

ディスクドライブの Autorun 機能が働いてい ない可能性があります。

ディスクドライブのアイコンをダブルクリックしてく ださい。セットアップ画面が表示されます。

#### ネットワークインターフェイスの設定がで きない

![](_page_33_Picture_21.jpeg)

LAN ケーブルが確実に差し込まれていますか? 本製品のコネクターとコンピューターまたはハブ側の コネクターに LAN ケーブルがしっかり接続されてい るか確認してください。また、ケーブルが断線してい ないか、変に曲がっていないかを確認してください。 予備のケーブルをお持ちの方は、差し替えて確認して ください。

#### ハブは正常に動作していますか?

ハブのポートのリンクランプが点灯 / 点滅しているか 確認してください。リンクランプが消灯している場合 は、他のポートに接続して、リンクランプが点灯 / 点 滅するかどうか確認してください。 他のポートに接続してもリンクランプが消灯している 場合は、ハブの電源が入っていないかハブが故障して いる可能性があります。ネットワーク管理者に確認し てください。

### 無線 LAN または有線 LAN の接続エラー が表示された

![](_page_33_Picture_26.jpeg)

画面の指示に従って、機器の接続をやり直してくださ い。それでもエラーになるときは、「ネットワーク接続 診断〕を実行してください。 △ 「6. ネットワーク接続」 - 「6. 接続確認」 27 ページ

### 給紙されない、給紙装置が選べない

![](_page_33_Picture_29.jpeg)

# プリンタードライバーで、給紙装置を選択してい

プリンタードライバーで給紙装置を正しく選択してい るか確認してください。オプションのカセットが選べ ない場合は、次項を参照してください。

![](_page_33_Picture_32.jpeg)

増設力セットユニットを、プリンターに取り付けたと きは、プリンタードライバーから給紙装置追加の設定 が必要です。

∠☞「増設力セットユニットをプリンタードライバーに 登録する| 32ページ

#### 用紙ガイドの位置は適切ですか?

用紙ガイドは必ず用紙端に合わせてください。 合っていないと、紙詰まりなどの原因にもなります。

#### どうしても解決できない

![](_page_34_Picture_2.jpeg)

保守サービス実施店またはスマートチャージセン ターにご相談ください。 使用状況(OS、アプリケーションとそのバージョン、 周辺機器の型番など)と、本製品の名称や製造番号を ご確認の上、お問い合わせください。

本製品の製造番号は本体背面に表示されています。

![](_page_34_Picture_5.jpeg)

☞ 裏表紙

#### 操作パネルが反応しない、「タッチパネルの 上に物を置かないでください」と表示される

![](_page_34_Picture_8.jpeg)

![](_page_34_Picture_9.jpeg)

パネル表面にシートが貼られていませんか? シートを取り除いてください。光学式タッチパネルの ため反応しなくなります。

操作パネルが汚れていませんか?

電源を落としてから画面を拭き取ってください。 クリップなどの異物を画面に置いていませんか?

異物を取り除いてください。 それでも直らないときは、保守サービス実施店または スマートチャージセンターにご連絡ください。

# お問い合わせ先

#### ●エプソンのウェブサイト epson.jp

各種製品情報・ドライバー類の提供、サポート案内等のさまざまな情報を満載したエプノンのウェブサイトです。

#### ●保守サービス実施店

|      | サービス担当者 | 連絡先 |
|------|---------|-----|
| 販売店  |         |     |
| 電話番号 |         |     |
| 担当部門 |         |     |
| 担当者  |         |     |
|      |         |     |

●スマートチャージセンター

スマートチャージ全般に関するお問い合わせ先

050-3155-8655

本ページに記載の情報は予告無く変更になる場合がございます。あらかじめご了承ください。 最新の情報はエプソンのウェブサイト(epson.jp)にてご確認ください。

エプソン販売株式会社 〒160-8801 東京都新宿区新宿四丁目1番6号 JR新宿ミライナタワー 29階 セイコーエプソン株式会社 〒392-8502 長野県諏訪市大和三丁目3番5号

スマートチャージ 2018.04

![](_page_35_Picture_11.jpeg)

© 2018 Seiko Epson Corporation 2018年6月発行 Printed in XXXXXX